#### ПРОФЕСИОНАЛНА ОБРАБОТКА НА ЦИФРОВИ ИЗОБРАЖЕНИЯ ЗА ПЕЧАТ, УЕБ И МОБИЛНИ ПРИЛОЖЕНИЯ

доц. д-р Ангел Голев ас. д-р Мая Стоева

# СЪДЪРЖАНИЕ

I. Видове стандартни селекции в Adobe Photoshop

2

II. Видове маски в Adobe Photoshop

#### Видове стандартни селекции

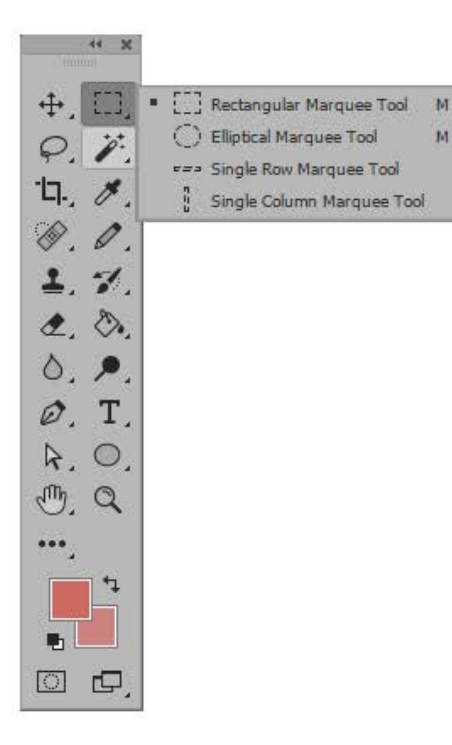

M

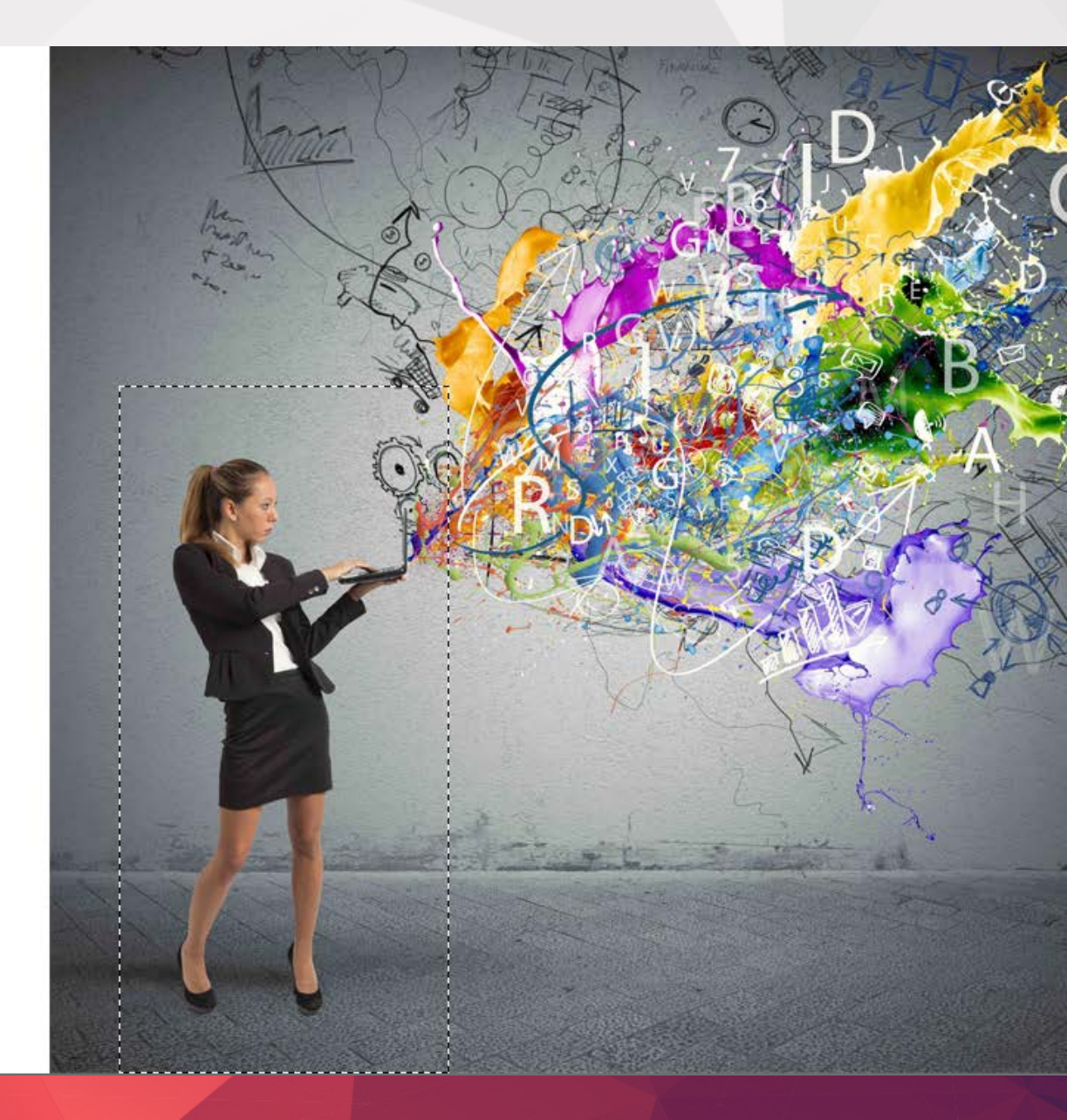

#### Видове стандартни селекции

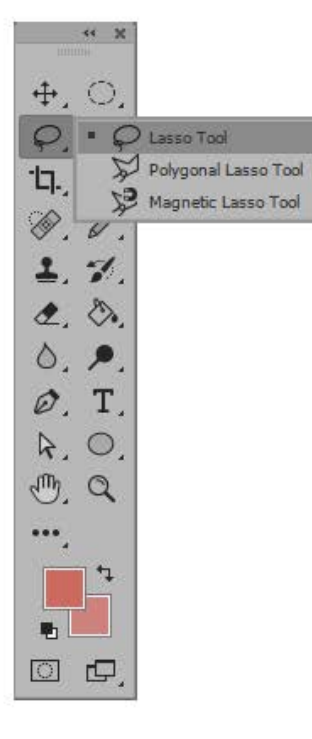

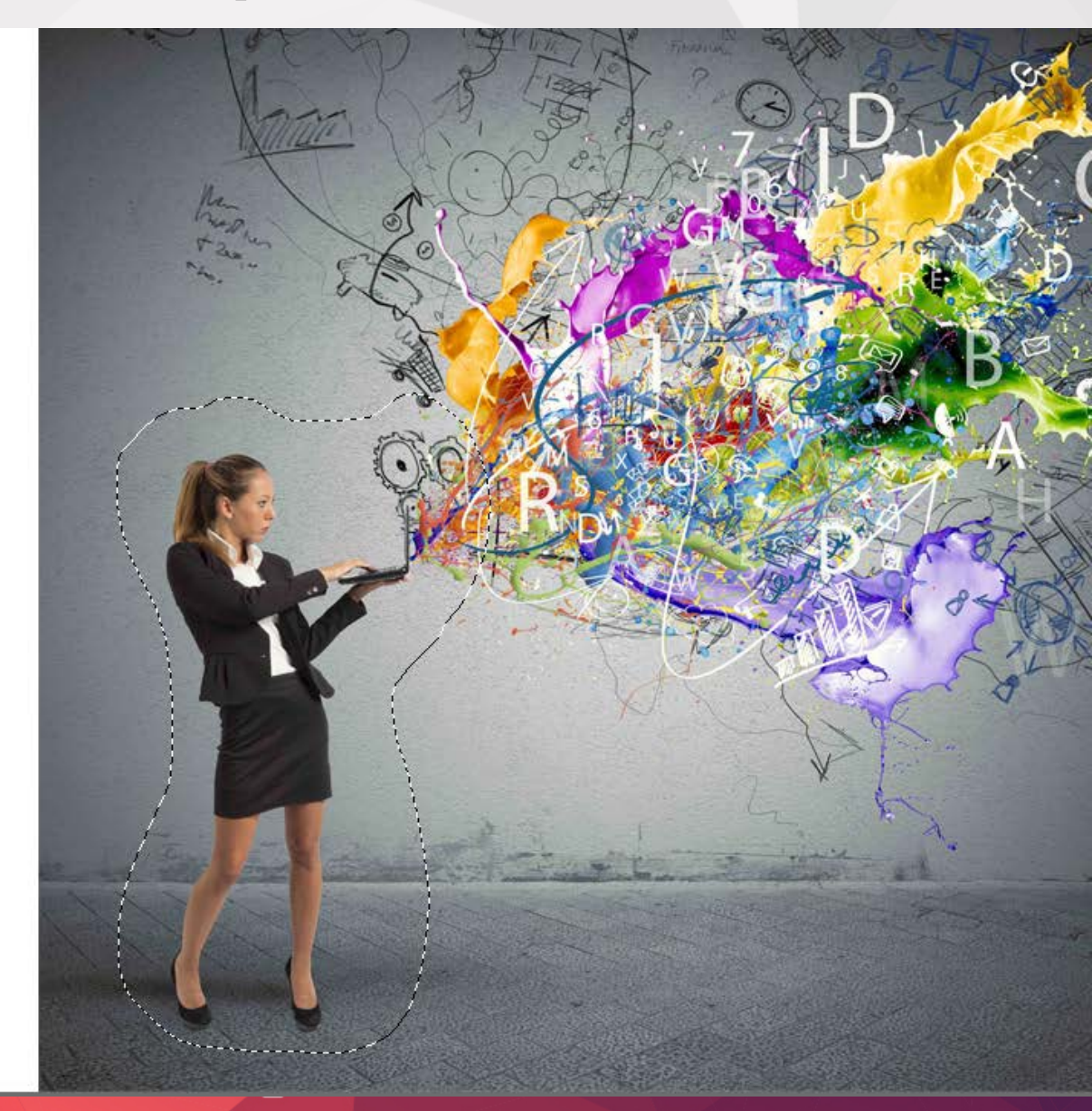

#### Видове стандартни селекции

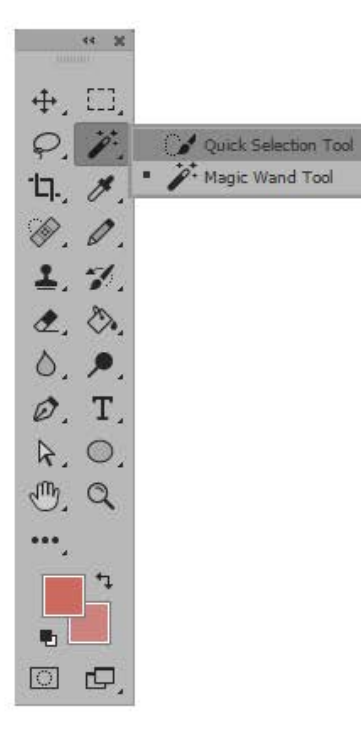

W

W.

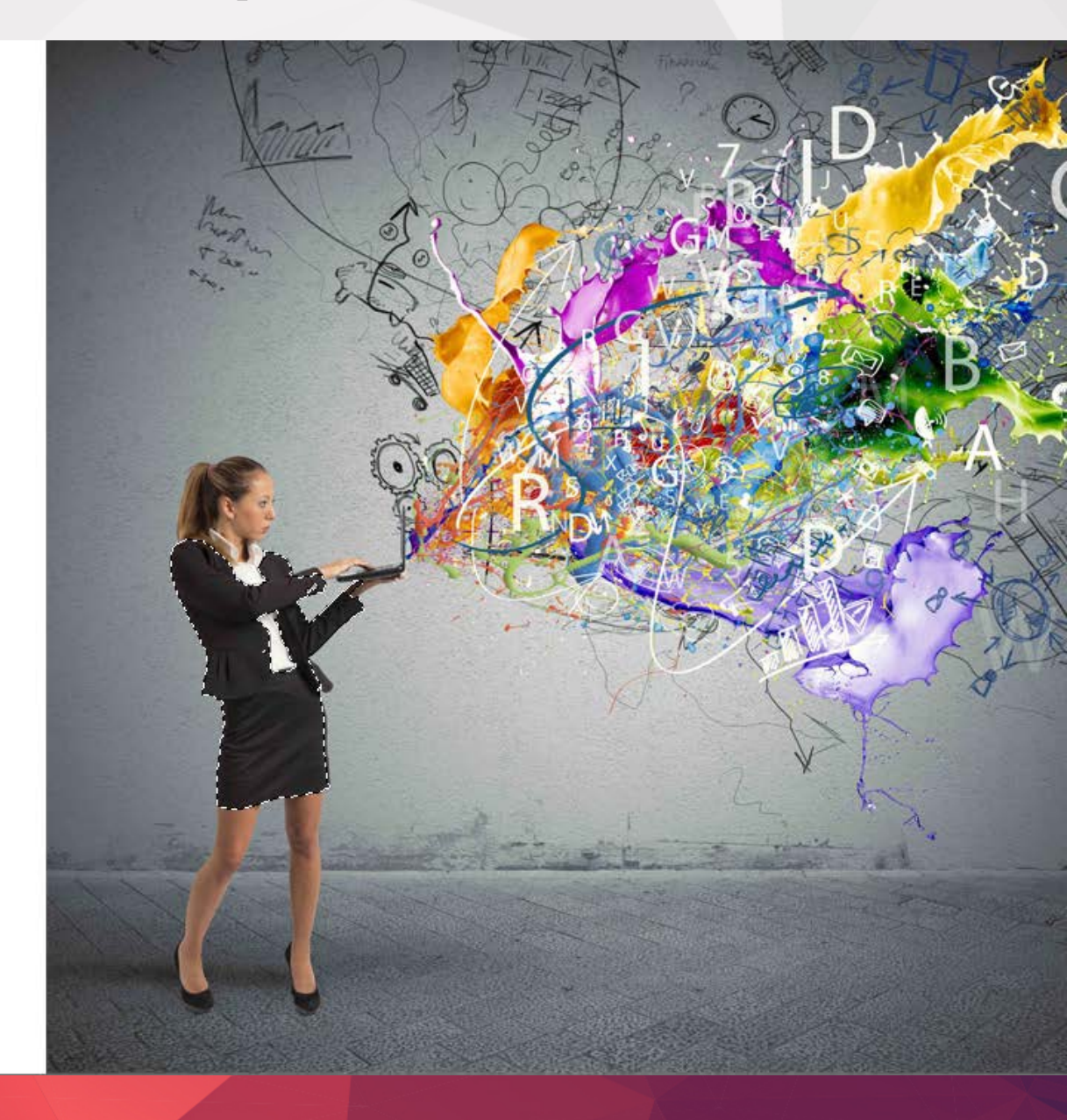

Adobe Photoshop ни предоставя три основни начина за селектиране на области от изображение, оцветени с един и същи цвят: Eyedropper Tool , Color Range и Magic Wand Tool.

Инструментът пипетка (Eyedropper Tool) е полезен във всички случаи, когато ни трябва да изберем един цвят от дадено изображение и да го копираме в бутона Foreground или Background Color (*om лентата c инструментите*). За да изберете цвят в едно изображение, кликнете върху инструмента пипетка, изберете дали искате да смените цвета на запълване или на контура и след това кликнете върху снимката.

Взимането на желания точен цвят от едно изображение, особено ако е с висока разделителна способност, е трудна задача, тъй като отделните пиксели често са с различни нюанси. За да получите точен резултат, отново се използва пипетката, като кликваме върху check box-а "Show Sampling Ring " (I

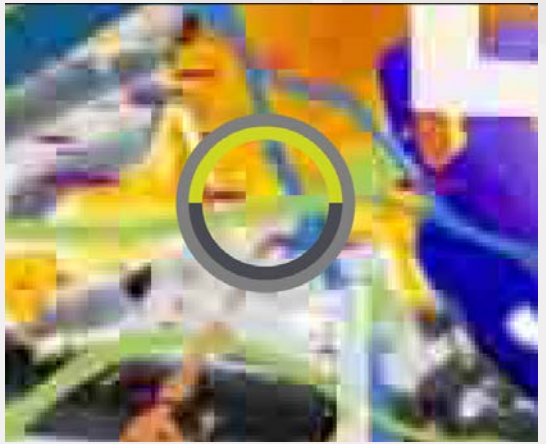

върху check box-а "**Show Sampling Ring** " (Покажи пръстен извадка) в лентата с опциите. Когато натиснете бутона на мишката, пръстена около курсора ни показва цвета, който ще бъде избран, когато освободим мишката.

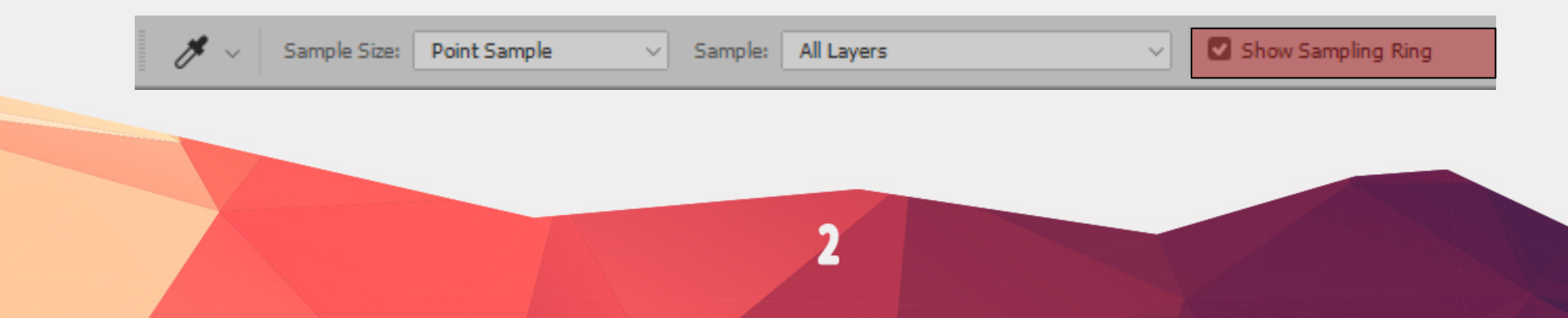

#### Color Range (Цветови диапазон)

Когато искате да изберете всички пикселите с определен цвят в едно изображение, използвайте опцията Color Range, достъпна от менюто Sellect > Color Range.

Когато се отвори прозорецът Color Range и позиционирате курсорът на мишката върху снимката, той ще се промени в инструмента пипетка. Кликнете върху желания цвят и след това регулирайте плъзгача **Fuzziness** (*яснота, детайлност*), за да уточните обхвата на избора си. Избрания цвят се появява в прозореца за предварителен преглед.

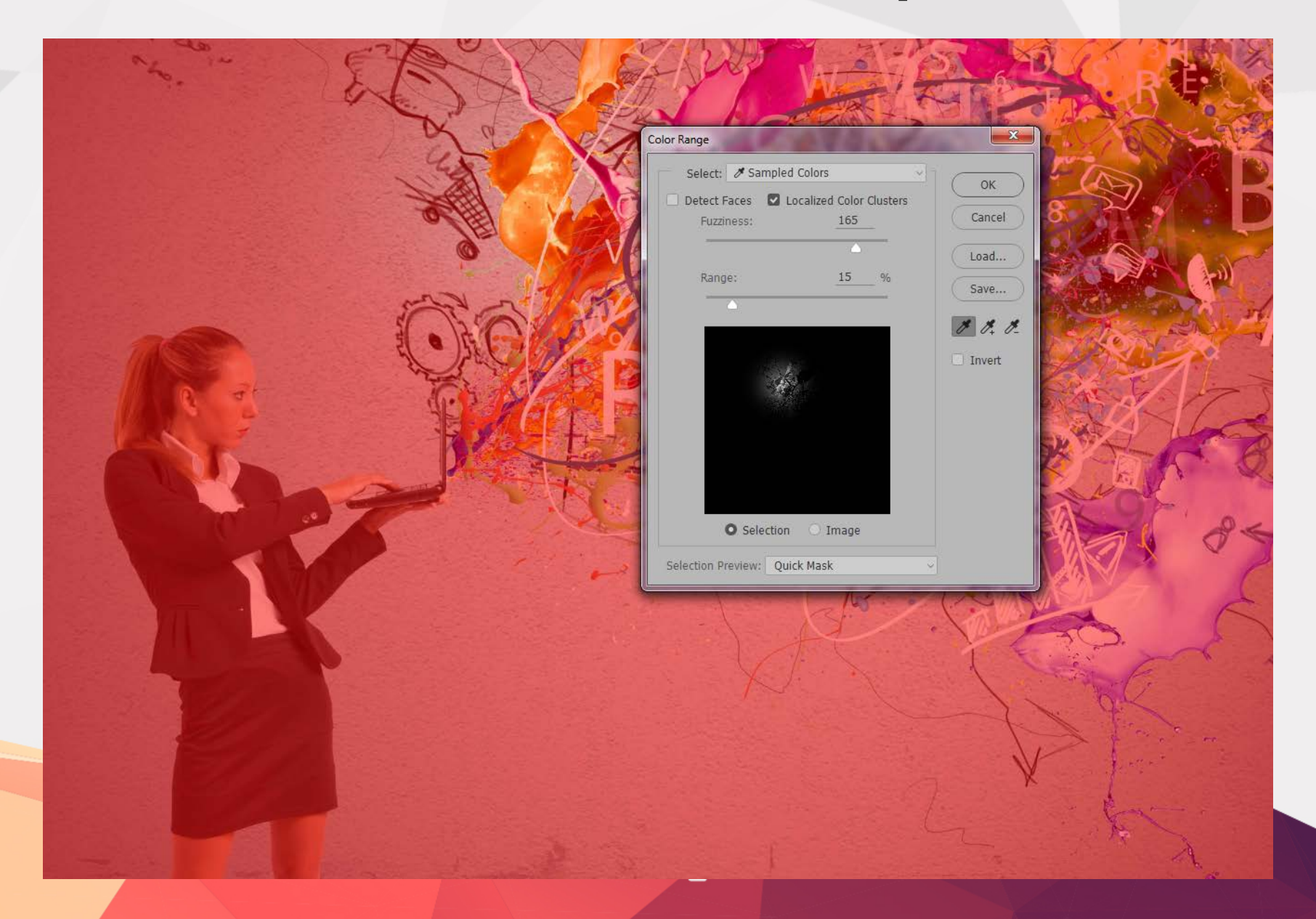

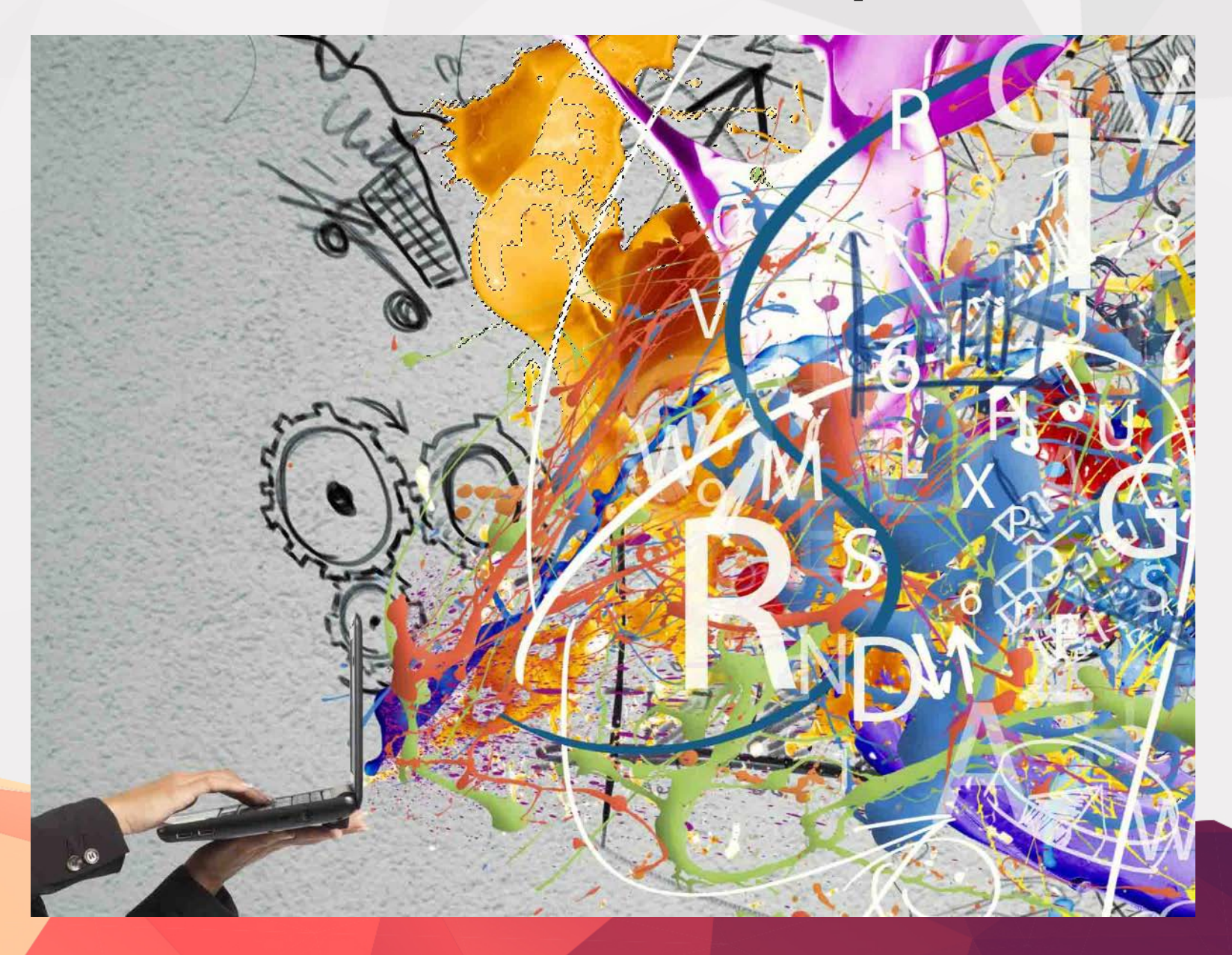

#### Magic Wand Tool (Магическа пръчка)

Най-добрият начин да се направи цветова селекция в отделните части на едно изображение, а не на цялото платно е чрез инструмента **Magic Wand Tool** или магическата пръчка. Тя също е добра опция за почистване на селекция, вече направена с Color Range.

При нейната употреба първо трябва да изберем за **Sample** Size > Point Sample и след това да кликнем върху желания от нас цвят. Увеличаване на обхвата (толеранса) в лентата с опции действа по следния начин. Ако искаме да изберем помалко подобни цветове, трябва да го намалим, но в случай, че предпочитаме селектирането на по-голям брой - го увеличаваме.

#### Magic Wand Tool (Магическа пръчка)

От лявата страна на лентата с опции са видими четири квадратни икони. Използвайте ги, за да:

- 1) направите единична селекция;
- 2) за да добавете към селекция;
- 3) за да извадите пресичащи се селектиранеи области;
- 4) за да оставите само пресечните селекции.

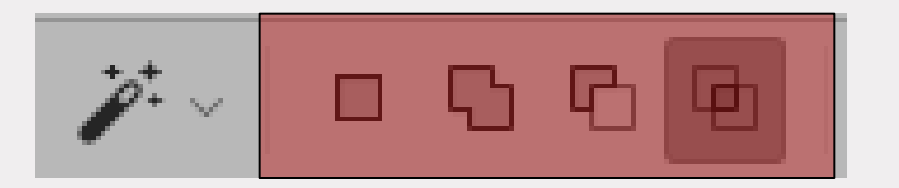

#### Fine-Tuning Selections (Фина настройка на селекция)

След направите селекция чрез избор на цвят, то менюто Select ви дава възможност за фина настройка на избраната област и нейната промяна. Най-полезните функции за това са **Grow** (*pacma/pasшupявam*) и **Similar** (*подобни*).

**Grow** ни позволява да разширим селекцията до размера на подобно-оцветените околни пиксели. **Similar** избира за допълнителни пиксели целия образ, почти по същия начин като **Color Select**. Използвайте някоя от тези възможности докато е необходимо. Имайте предвид, че те няма да работят за изображения в Bitmap Mode или 32-битови изображения.

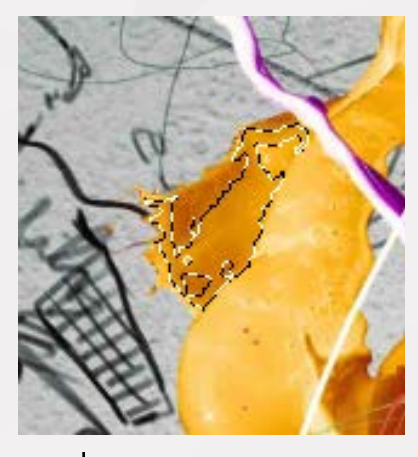

↓ след Grow

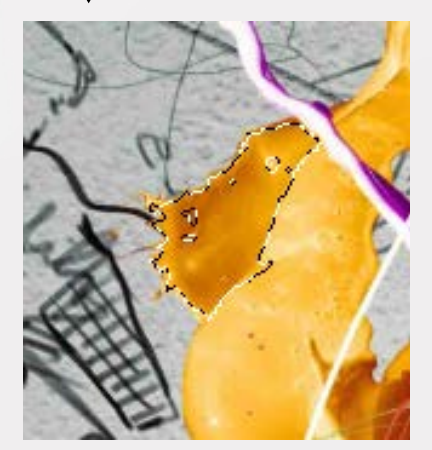

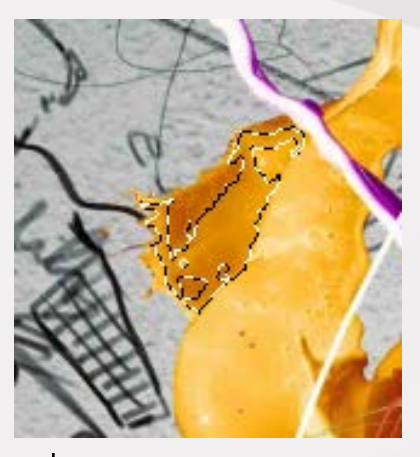

🗼 след Similar

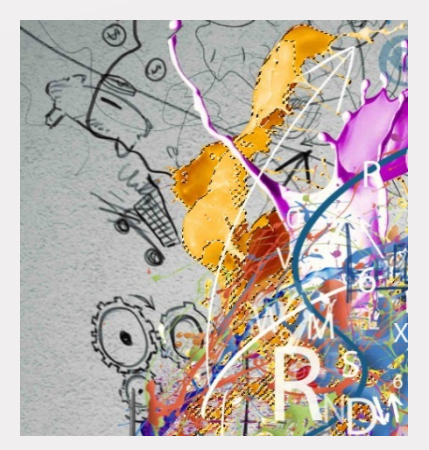

Кликнете **Modify** от менюто **Select**, за да изберете допълнителни опции. Те модифицират селекции, не само на база избран цвят, но и помагат за промяна на избраната форма. Във всяка от опцииите към тази функция, можете да определите радиуса на зоната в пиксели, използвана за модифициране на селекцията. Това са:

- 1) Border: за да изберете само границата на селекцията;
- 2) Smooth: за да се изгладят назъбените селекции;
- 3) Expand: за да увеличите избраната област;
- 4) Contract: за да се намалите областта;
- 5) Feather: за да направите краищата на селекцията по-плавно преливащи в околните пиксели.

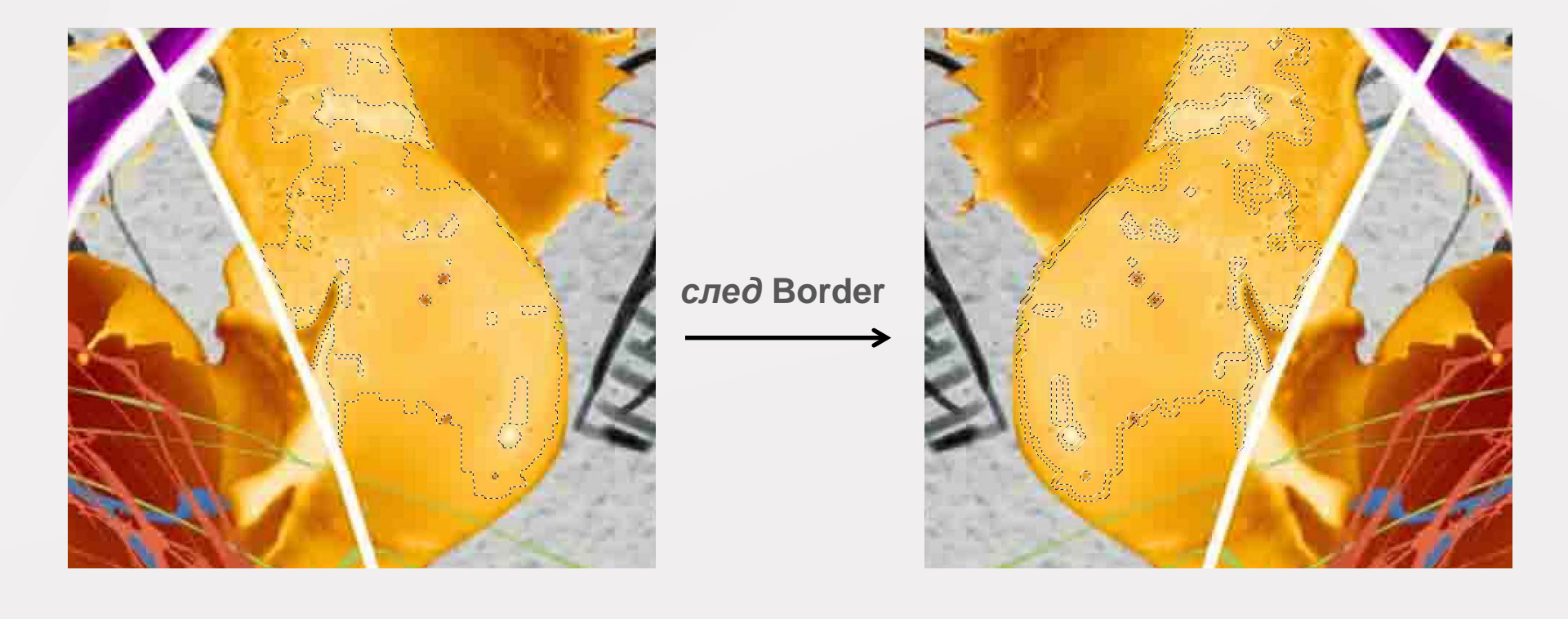

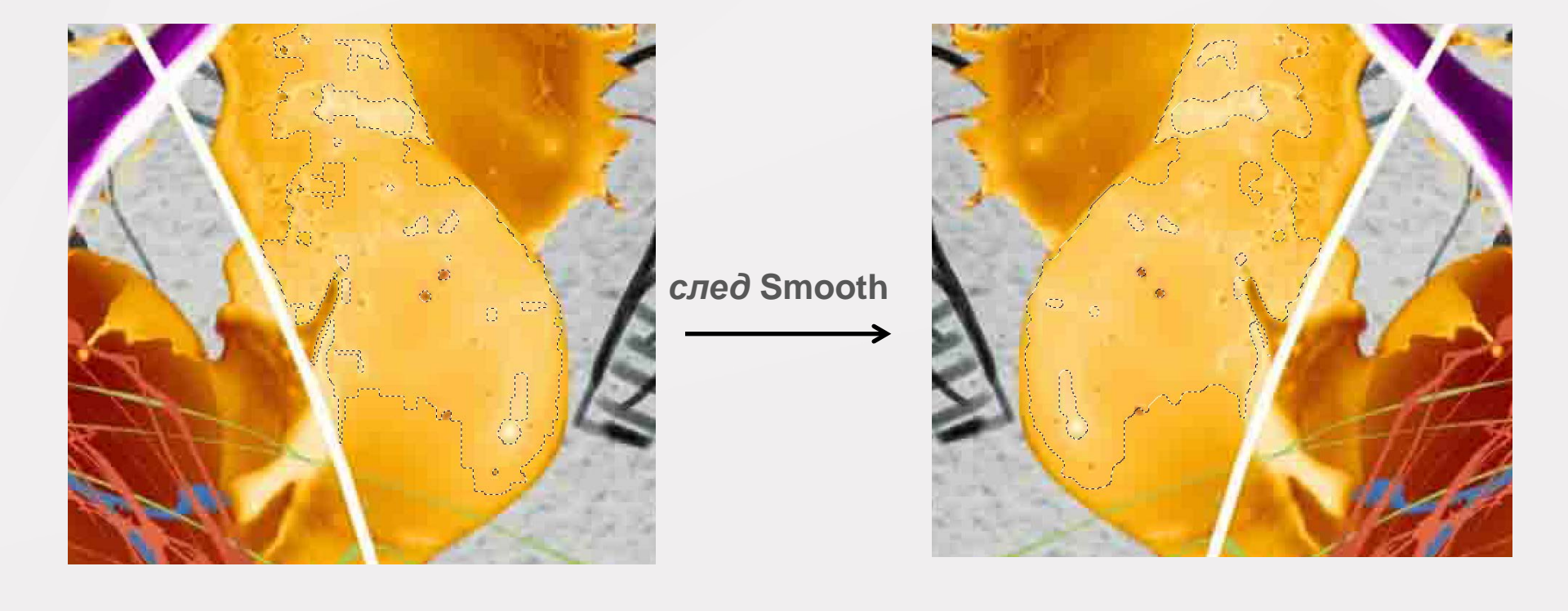

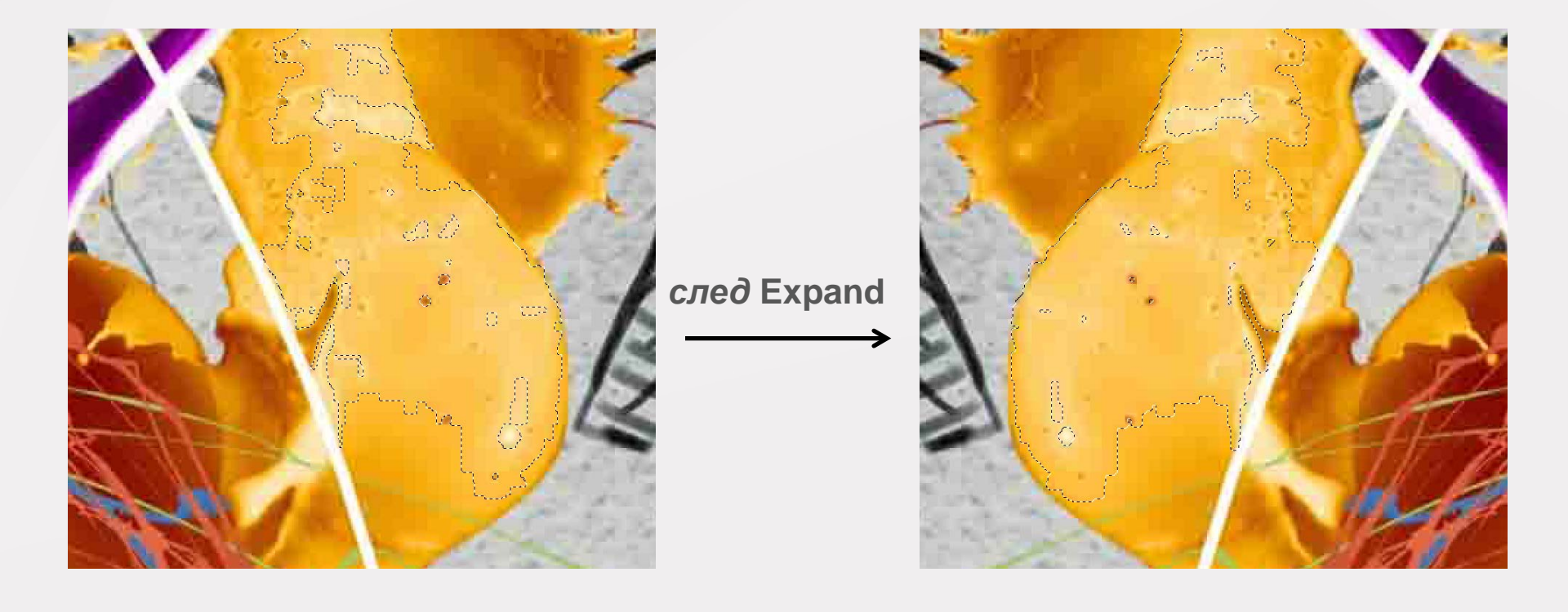

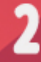

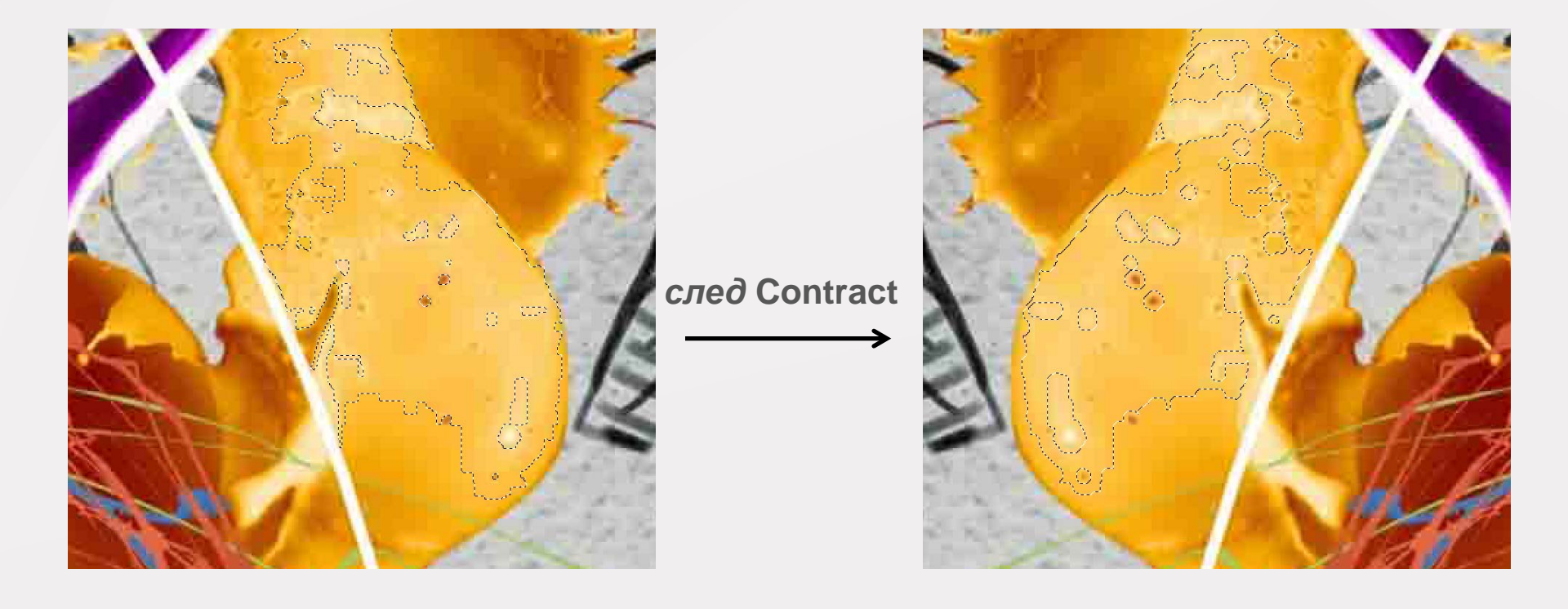

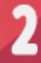

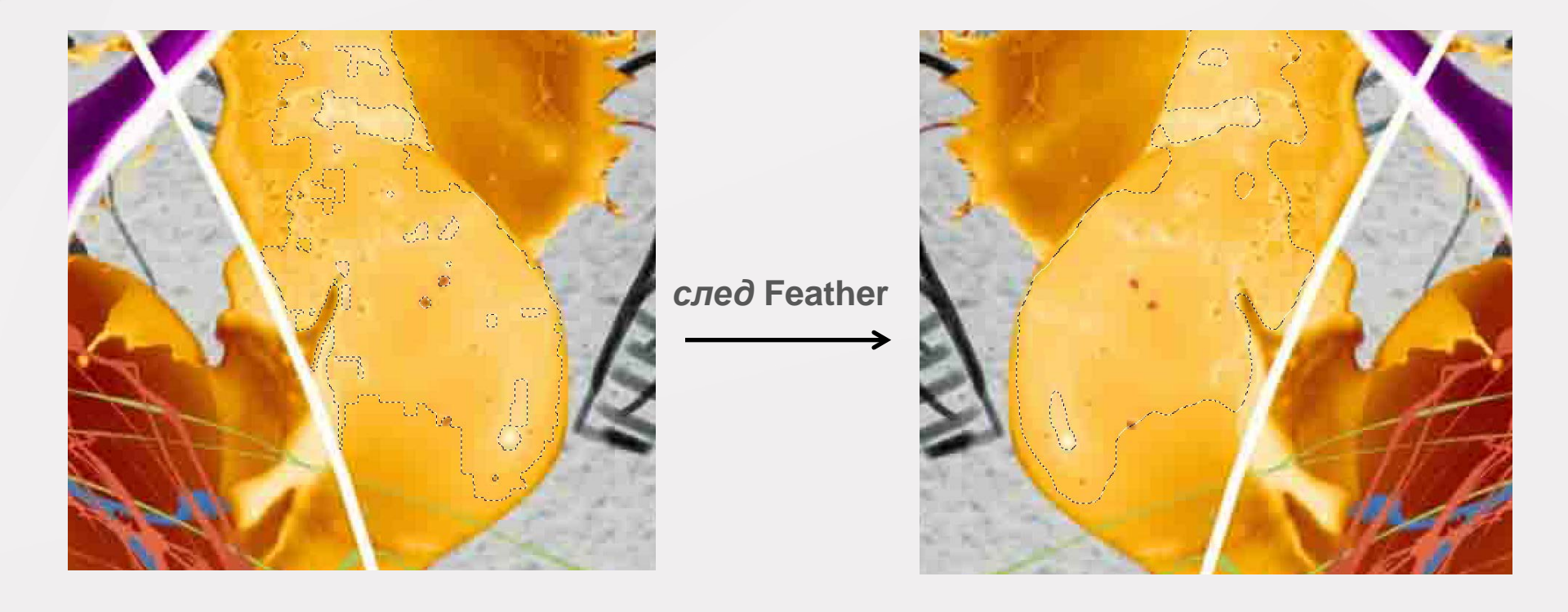

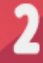

#### Основни видове маски във Photoshop

#### Какво представляват маските

В някои случаи, когато създаваме или редактираме графика в Adobe Photoshop, се налага да скрием определени зони от нея, за да свършим дадена работа.

Опитните потребители на Photoshop знаят, че вместо да трият ненужните пиксели от изображението е по-добре да се използва така нарфечената маска. Тя дава възможност да разкрием части от графиката, които ни трябват, като оставим нейната цялост. Photoshop предлага найобщо пет типа маски.

През 1994 г. с Adobe Photoshop 3 се спестява необходимостта от поддържането на отделни документи, за да създадете няколко версии на едно изображение. С новите видове слоеве потребителите могат да създадават композитни изображения със скрити графични елементи, като се прилагат маски на самите слоевете.

По този начин те могат да скриват или показват всички или части от тях. Този тип маска се нарича "Layer Mask" или маска на слоя.

Тя се състои от чернобяла растерна графика. Можете да рисувате маската на ръка (*напр. с четката*) или да използвате селекции. За да я направите видима (*да я включите*) или невидима (*да я изключите*), трябва да я изберете и да натисните **Shift** бутона върху иконата в панела **Layers**, или да кликнете с десен бутон върху иконата й и да изберете от изкачащото меню "**Disable Layer Mask**".

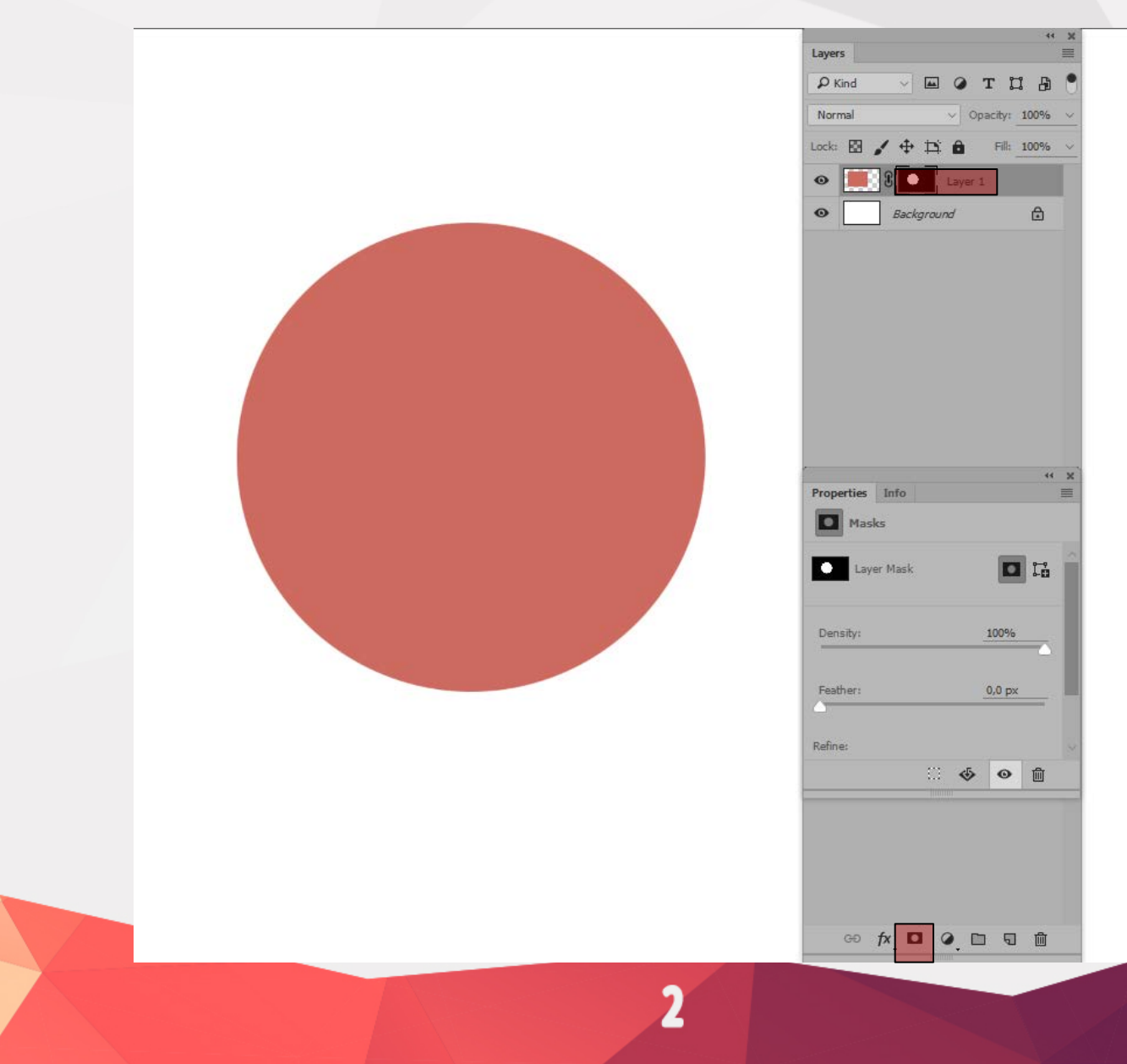

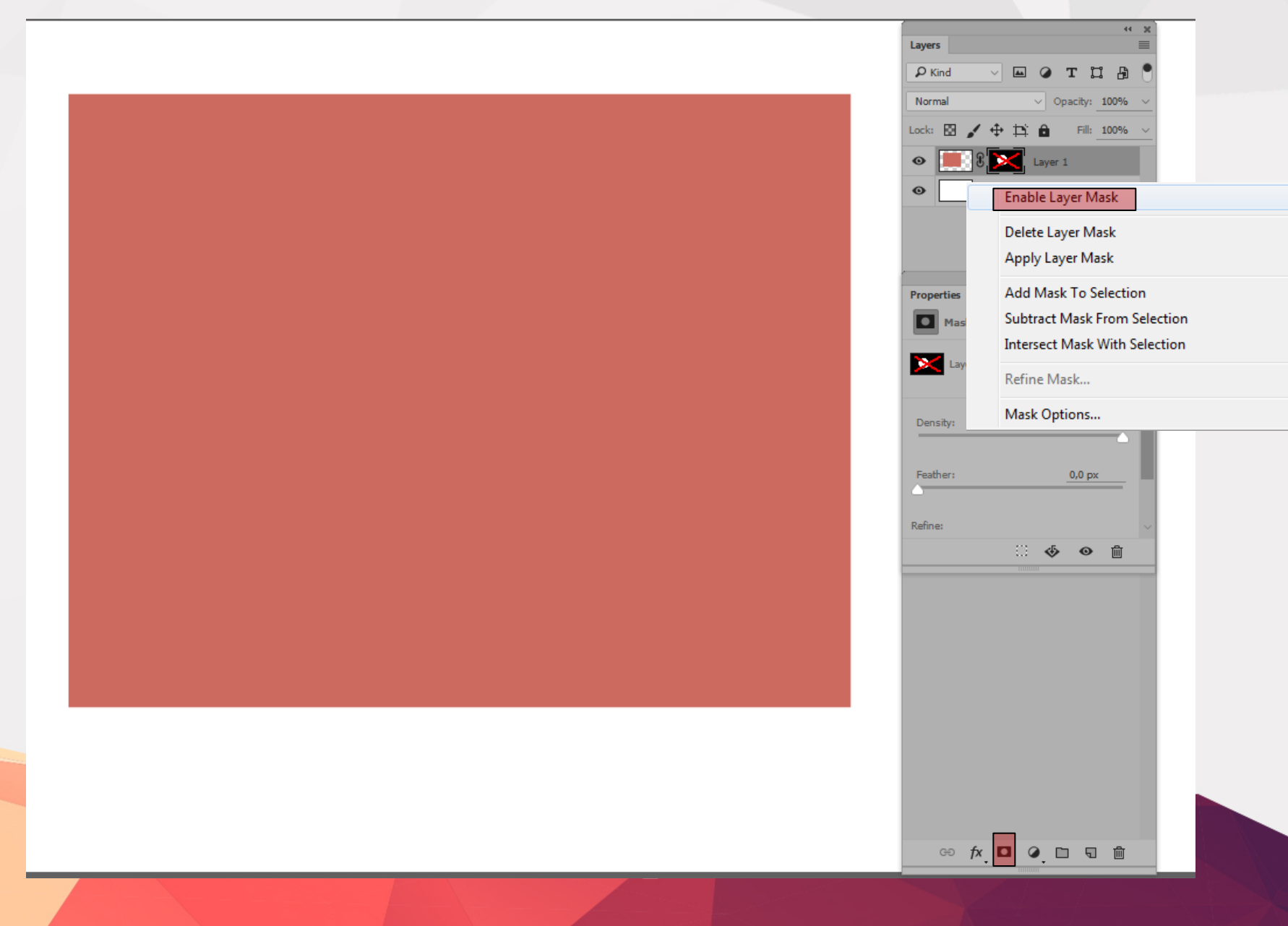

2

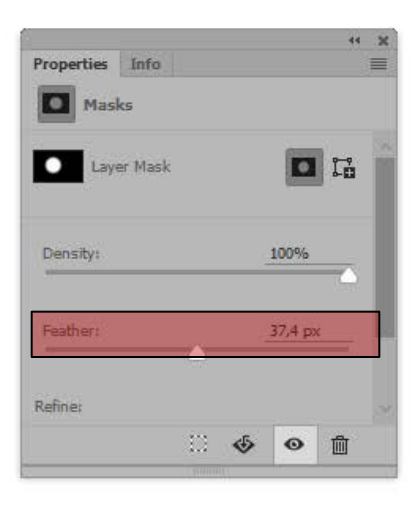

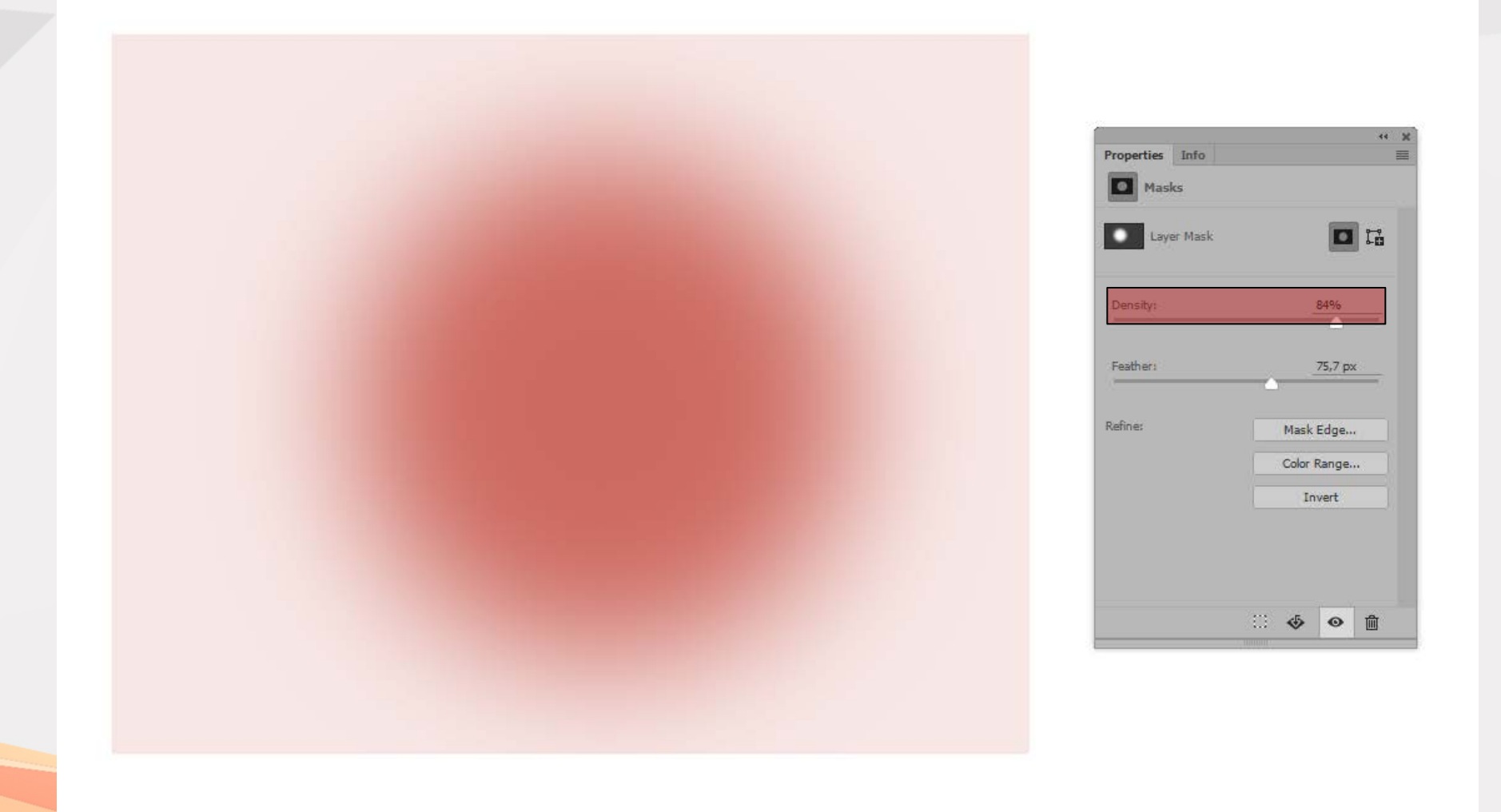

Заедно с или вместо маска на слоя (Layer mask), всеки слой може да притежава и векторна маска (Vector Mask), която да ограничава видимите му части.Тя се реализира чрез векторна пътека, направена посредством Pen tool-а. Тази технология влезе в списъка от възможности на Photoshop през 2002 г. с излизането на Photoshop 7.

За разлика от традиционните пиксел-базирани маски върху слоевете, които могат да бъдат **меки** (*soft*), **замъглени** (*blurred*) или **частично прозрачни** (*partially transparent*), векторните маски винаги определят напълно непрозрачна видима площ, ограничена от твърд "ръб".

Можете да включите или изключите видимостта на векторната маска в панела Layers по същия начин, както се прави при Layer mask-ите. Ако трансформирате една векторна маска в маска на слой, то тя ще замести съществуващата маска слой (*в случай, че има такава*) или ще добави нова такава.

Тоест, ние създаваме векторна маска, когато се създаде форма (shape), s който и да е от инструментите за Shapes. Можете също така да направите векторна маска, когато конвертирате текст в криви (*Layer > Type > Convert to Shape*).

#### За да добавите векторна маска към слой:

1) Селектирайте желания слой в панела Layers panel и изберете от менюто Layer > Vector Mask > Reveal All или Hide All.

\*Запомнете, че не можете да добавите векторна маска към основния background layer.

2) Изберете Window > Paths. В панела Paths, селектирайте слоя с векторната маска.

3) Изберете инструмента tool или някои от инструментите Shape tools.

4) Във векторната маска създайте желаната от вас форма.

Забележете как всичко вътре в пътя се вижда (областта, представена от бялата зона), а всичко извън пътя (представлявено от сивюта зона на маската) е скрито или маскирано.

Ако е необходимо, може да редактирате пътя си с инструмента **Direct Selection** (*бялата стрелка*). Докато го редактирате, маската се актуализира динамично.

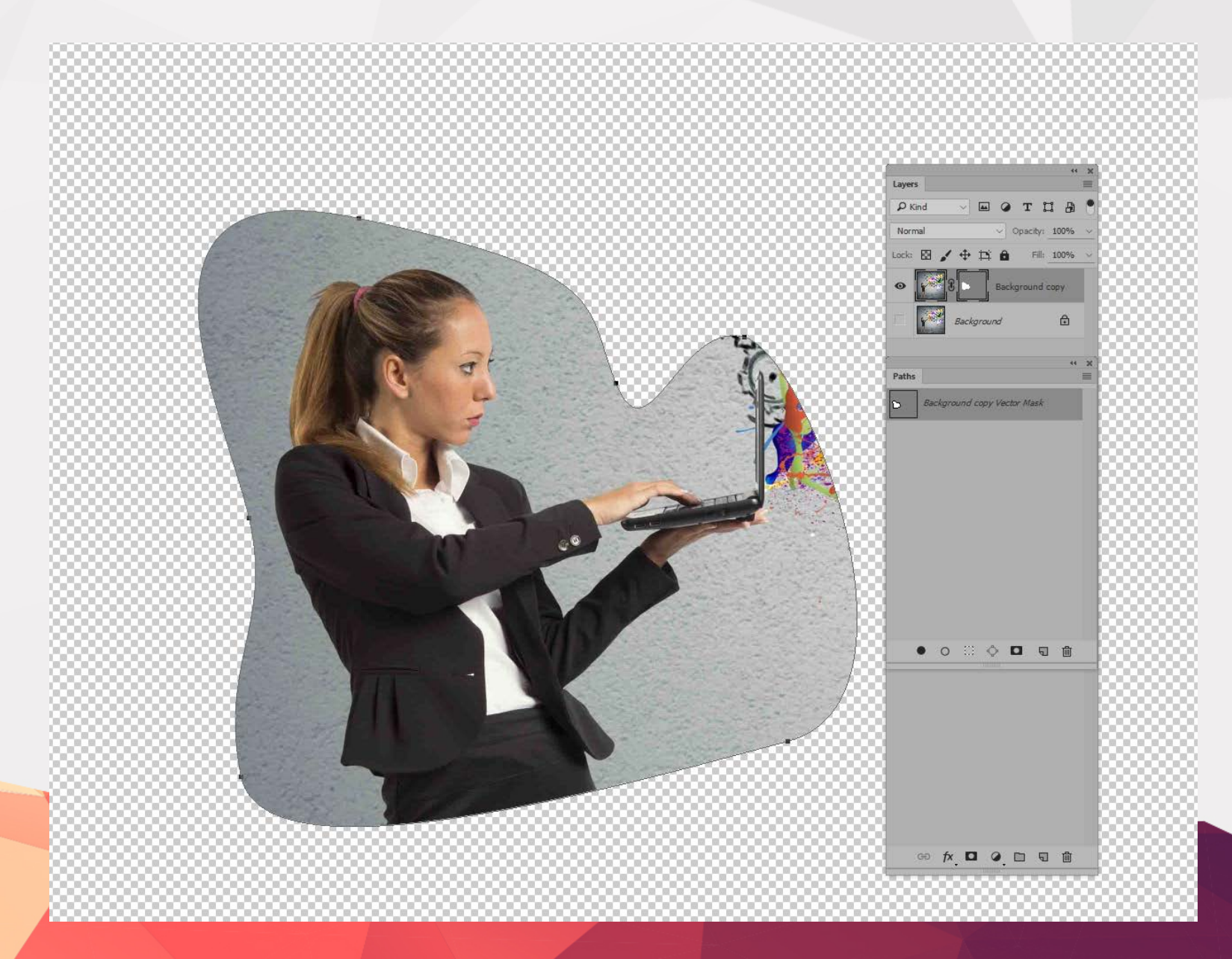

Друг начин за добавяне на векторна маска е да изберете желания слой, направите път (*work path*) с Pen Tool-а или един от инструментите за форма, и след това да изберете Layer > Vector Mask > Current Path.

\* Това е по-разпространеният в практиката метод!!!

| Layer Type Select Filter 3D Vie                                                                                | w Window Help                                                                                                    |
|----------------------------------------------------------------------------------------------------|----------------------------------------------------------------------------------------------------|
| New<br>Copy CSS<br>Duplicate Layer<br>Delete                                                                   | Image: Head of the state of the state of the s |
| Quick Export as PNG         Shift+Ctrl+'           Export As         Alt+Shift+Ctrl+'                          |                                                                                                    |
| Rename Layer<br>Layer Style<br>Smart Filter                                                                    |                                                                                                    |
| New Fill Layer<br>New Adjustment Layer<br>Layer Content Options                                                |                                                                                                    |
| Layer Mask Vector Mask Create Clipping Mask Alt+Ctrl+G                                                         | Reveal All<br>Hide All                                                                                                    |
| Smart Objects<br>Video Layers<br>Rasterize                                                                     | Current Path       Delete       Enable         P Kind         P Kind                                                                                                    |
| New Layer Based Slice                                                                                          | Unlink Normal V Opacity: 100% V                                                                                                    |
| Group Layers         Ctrl+G           Ungroup Layers         Shift+Ctrl+G           Hide Layers         Ctrl+, |                                                                                                    |
| Arrange  Combine Shapes                                                                                        | Beckground                                                                                                    |
| Distribute >                                                                                                   |                                                                                                    |
| Lock Layers Ctrl+/                                                                                             |                                                                                                    |
| Link Layers<br>Select Linked Layers                                                                            | Paths # X                                                                                                    |
| Merge Layers Ctrl+E<br>Merge Visible Shift+Ctrl+E<br>Flatten Image                                             | • Work Path                                                                                                    |
| Matting                                                                                                    |                                                                                                    |
|                                                                                                    |                                                                                                    |

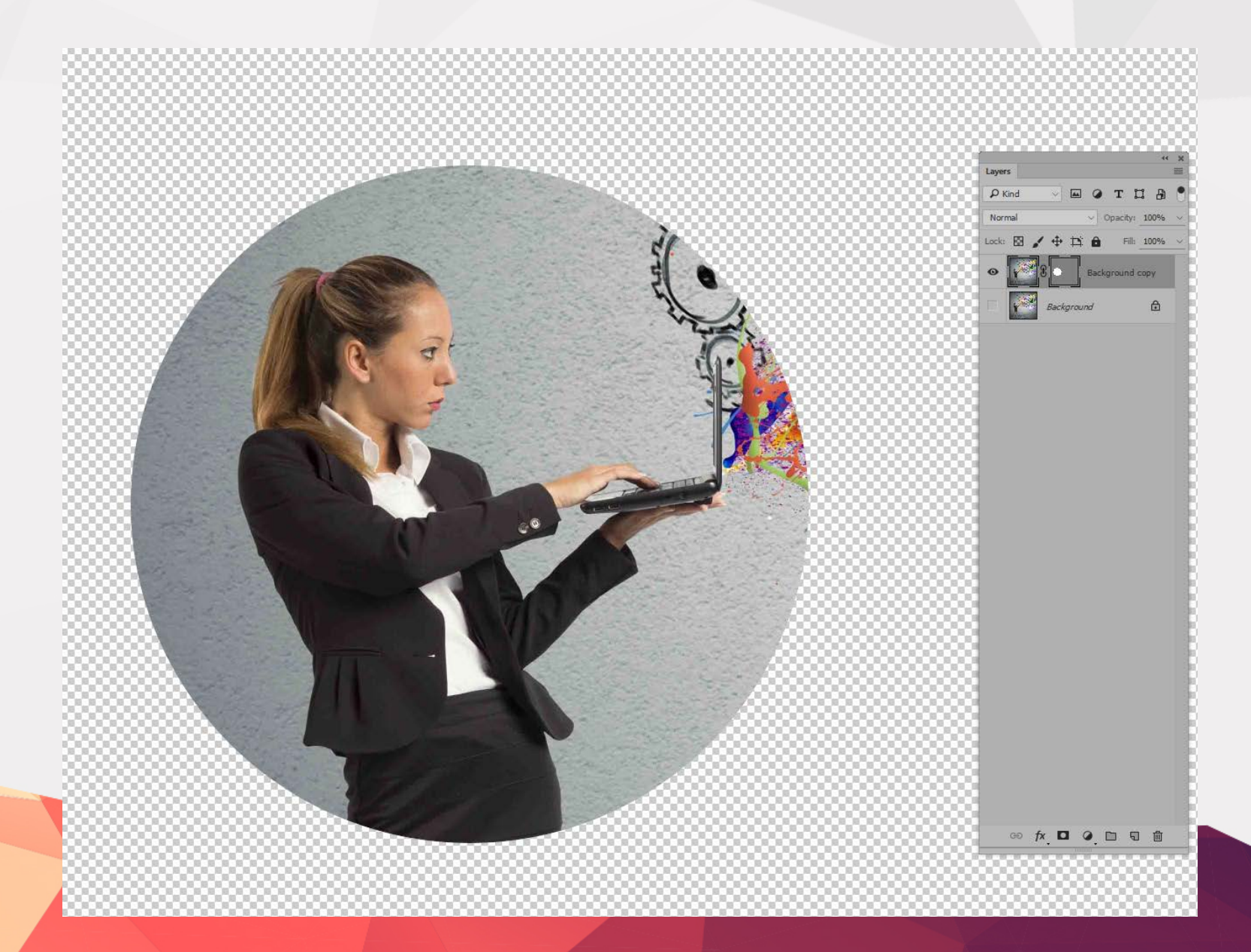

Adobe Photoshop **Quick Mask-ите** се появяват като опция в панела Channels, а не като слой в документ. Те имат могат да се редактират като **layer mask** и осигуряват временна пикселбазирана визуализация на селекция, която наподобява анимирана пунктирана линия, наречена "маршируващи мравки", и появява в прозореца на документа.

Бързите маски показват частично избрани области в пълни подробности, докато анимираният затворен контур показва само очертанията на цялата избрана област. **Един Photoshop документ не може да съдържа повече от една Quick Mask-а**, макар че можете да запазите тази временна маска като я представите под формата на **алфа канал** или да я превърнете **в layer mask**. Бързите маски предхождат layer mask-ите в историята на Photoshop, като ни връщат в далечната 1991 г. и Photoshop 2.

#### За да създадем Quick Mask:

1) Отворете желаното изображение и селектирайте желата област с някой от селектиращите инструменти (*напр. Magic Wand*). Може да начертаете и фин път, но за този вид маска първият начин е по-лесен и бърз, още повече като може да ползвате фините настройки по-късно.

2) Натиснете бутоно Edit in Quick Mask Mode button от Tools панела (или натиснете Q клавиша от клавиатурата).

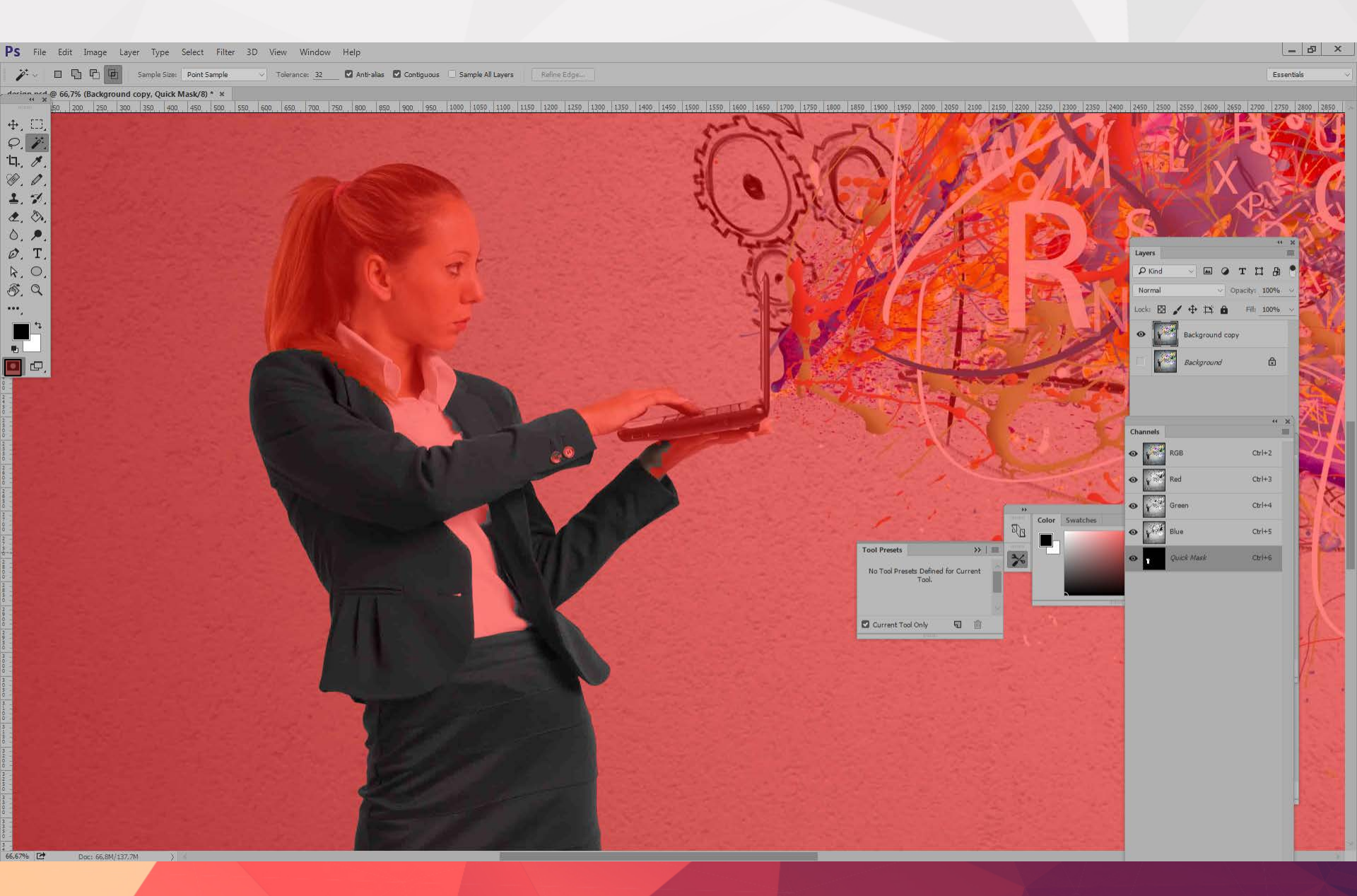

3) Прецизирайте (*refine*) маската с помощта на инструментите за редакция на селекциите или с четката.

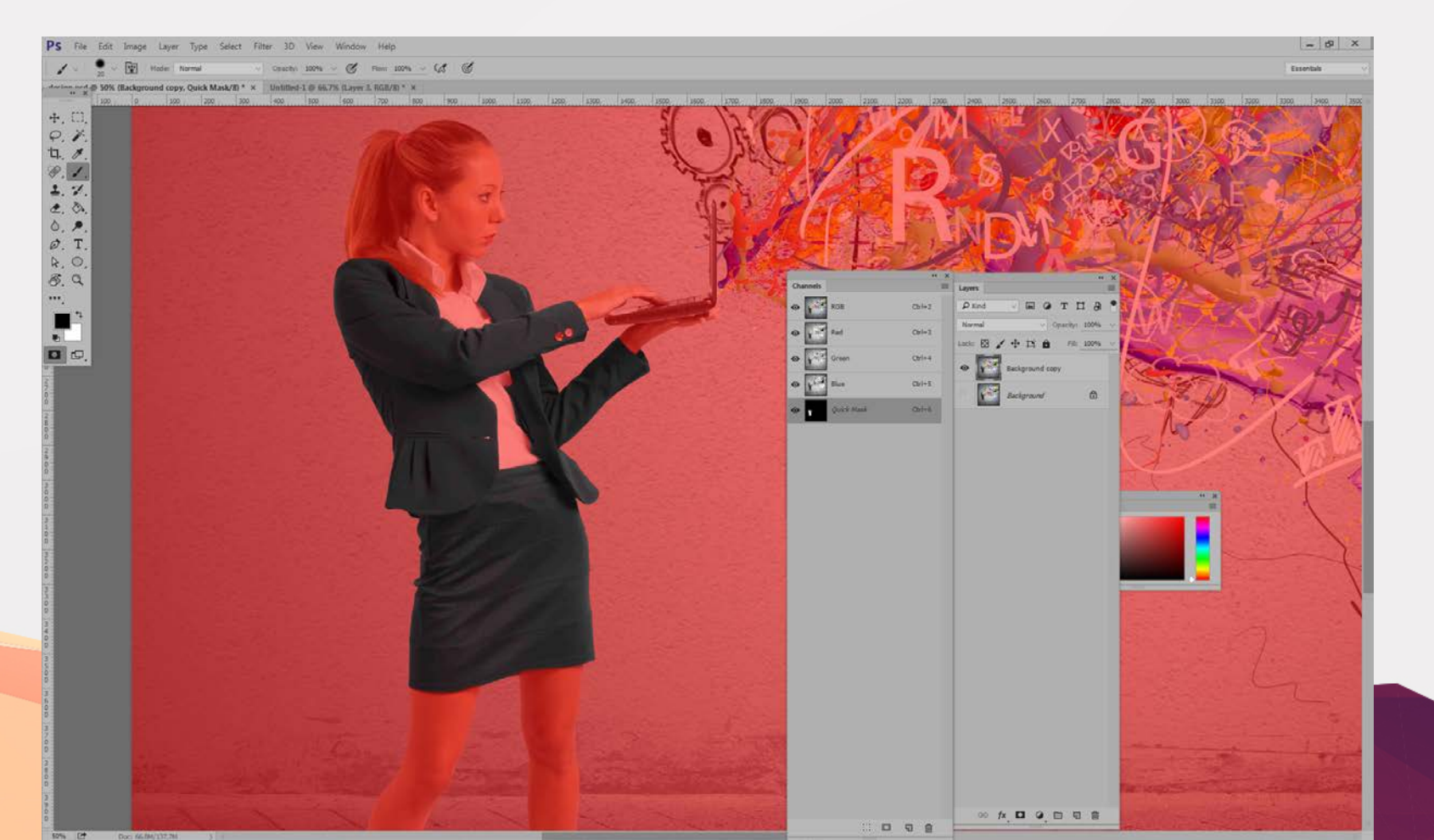

4) След като приключите с редактирането на бързата маска, кликнете върху Edit in Standard Mode бутона в панела Tools, за да излезете от Quick Mask режима.

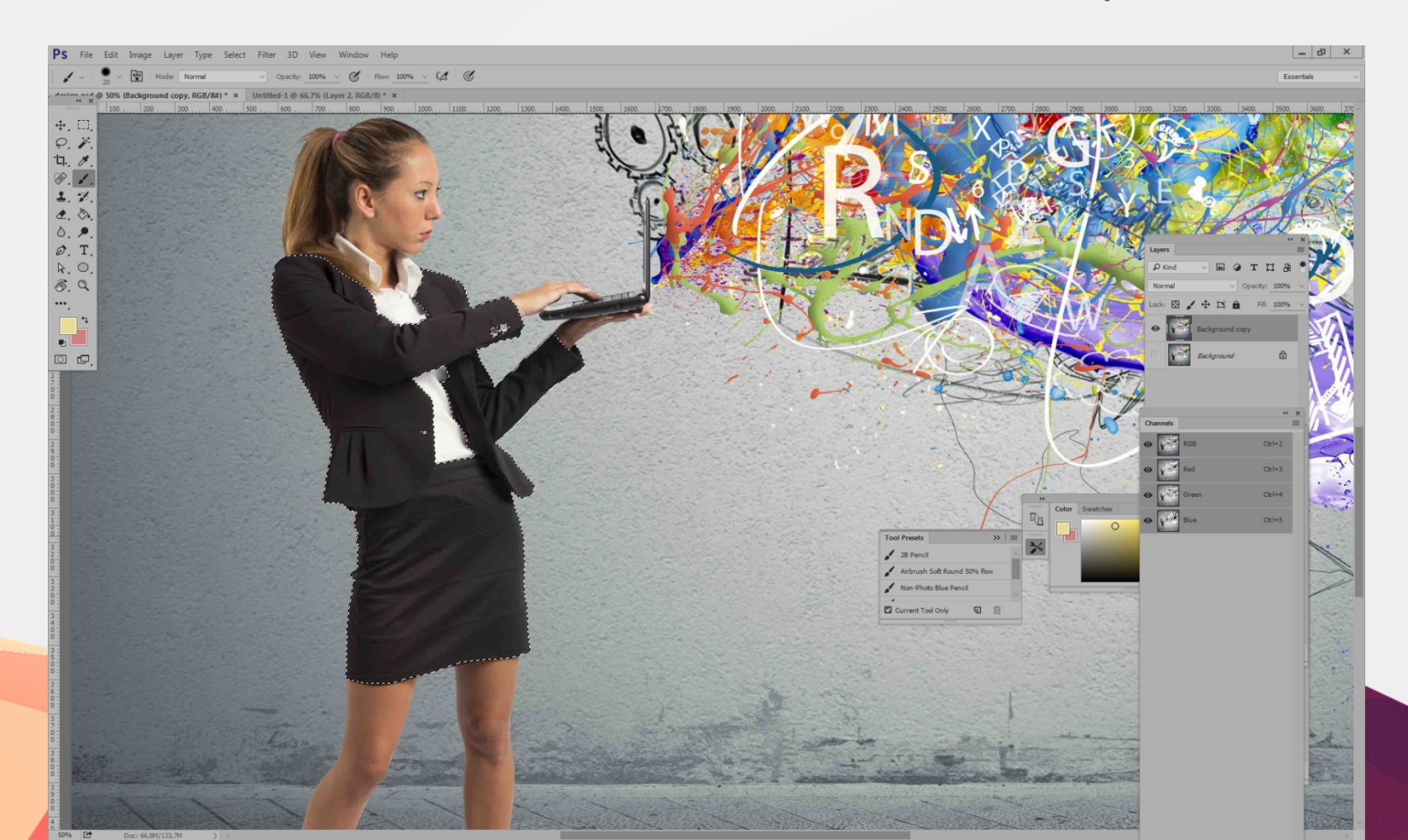

5) Ако искате да запазите бързата маска трябва да създадето в панела Channels Alpha канал:

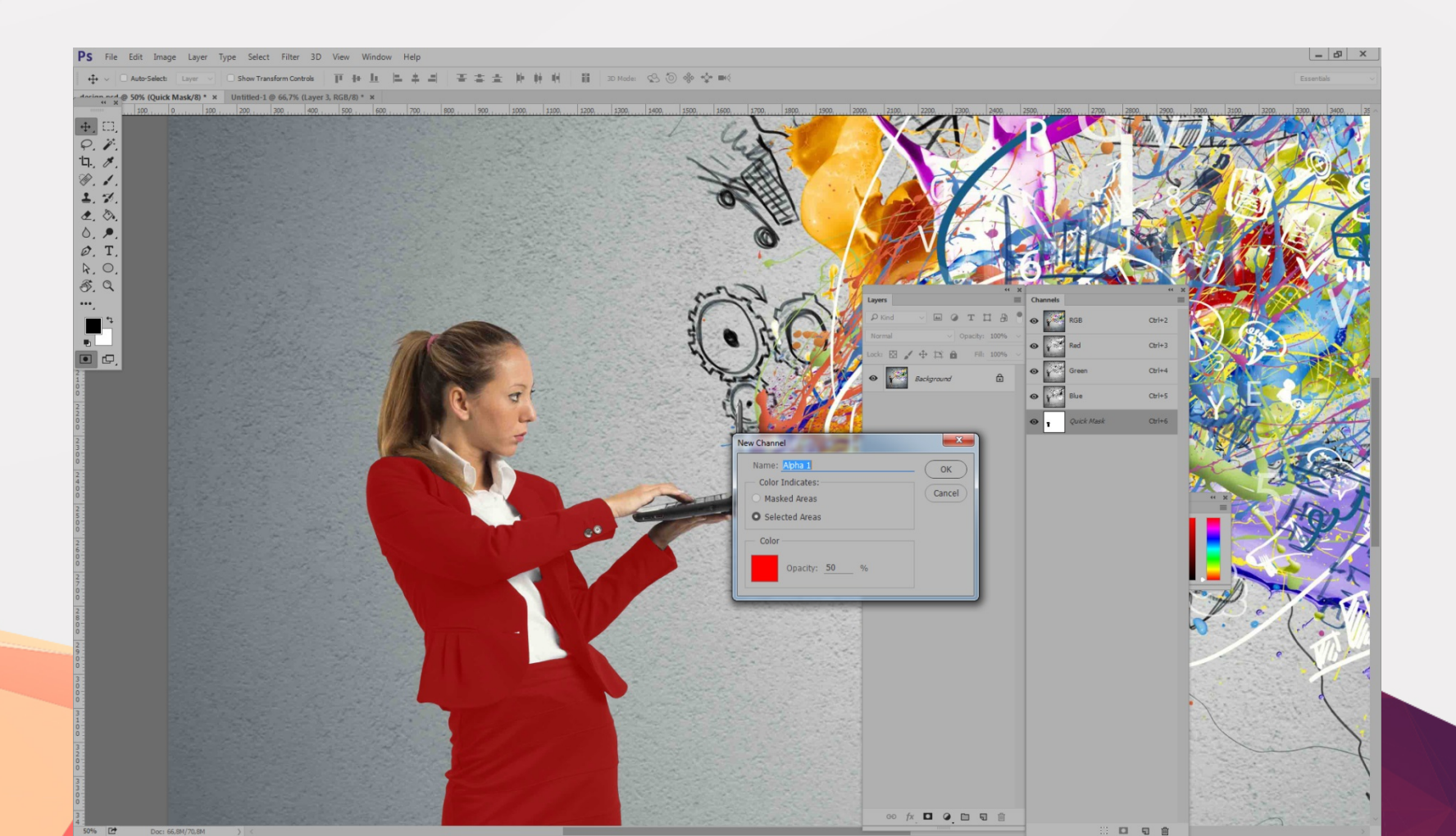

#### Channel Masking / Soft Mask / Alpha Mask във Photoshop

Channel Masking / Soft mask / Alpha Channel Masking всъщност е растерна маска. Това е найизвестният начин да се създаде път (clipping path), за сложни изображения. Това е изключително бърз и ефективен метод за селектиране на обект с контрастни цветове и ясна разлика между околните пиксели, да се създаде маска и след това да се зареди тази маска като селекция.

#### Channel Masking / Soft Mask / Alpha Mask във Photoshop

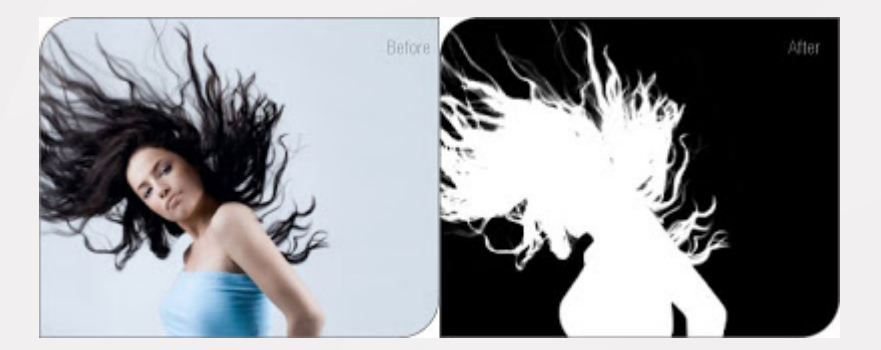

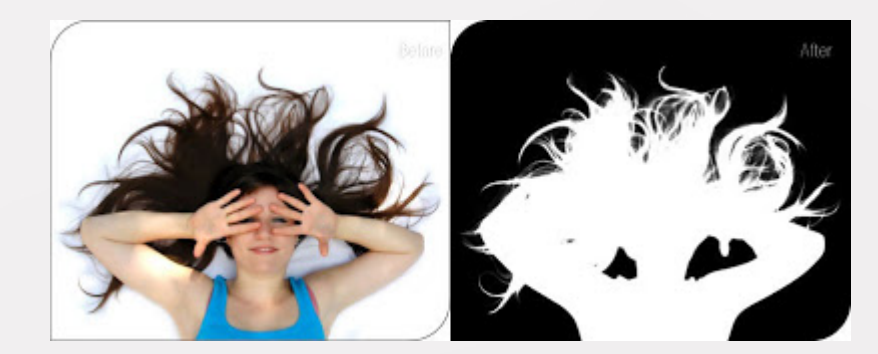

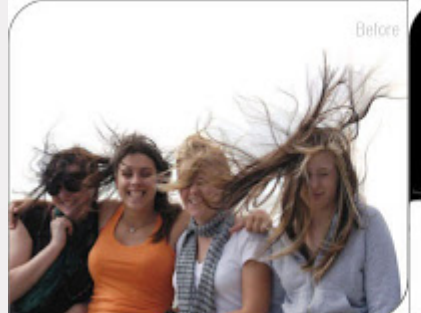

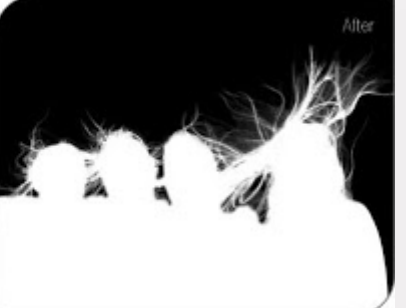

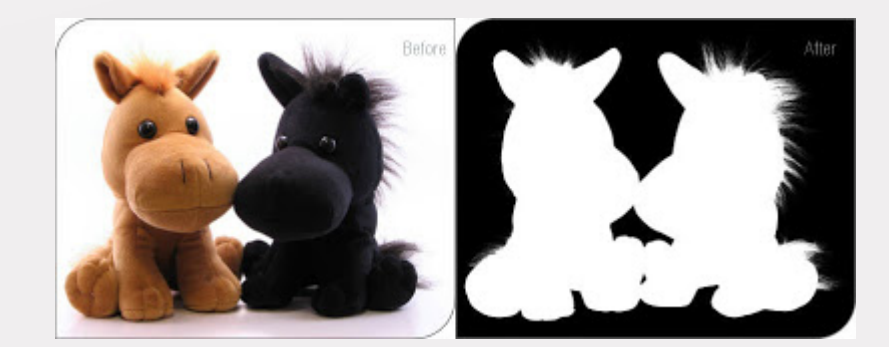

## Adjustment Layer Mask (Коригираща маска)

Както при Layer mask-ите, корекционните маски определят кои области от изображението ще се засегнат от индивидуалната редакция на цветови настройки като Levels, Curves, Hue/Saturation, Selective Color. Тези пиксел-базирани маски разширяват функционалността на корекционните слоеве (*adjustment layers*). Това дава възможност за детайлна специфична корекция на цветовете само в определена част от едно изображение.

## Adjustment Layer Mask (Коригираща маска)

За да създадем този тип маска, отново първо трябва да селектираме областта, която ще маскираме. След това от панела **Layers** натискаме бутона за **Create Adjustment Layer**.

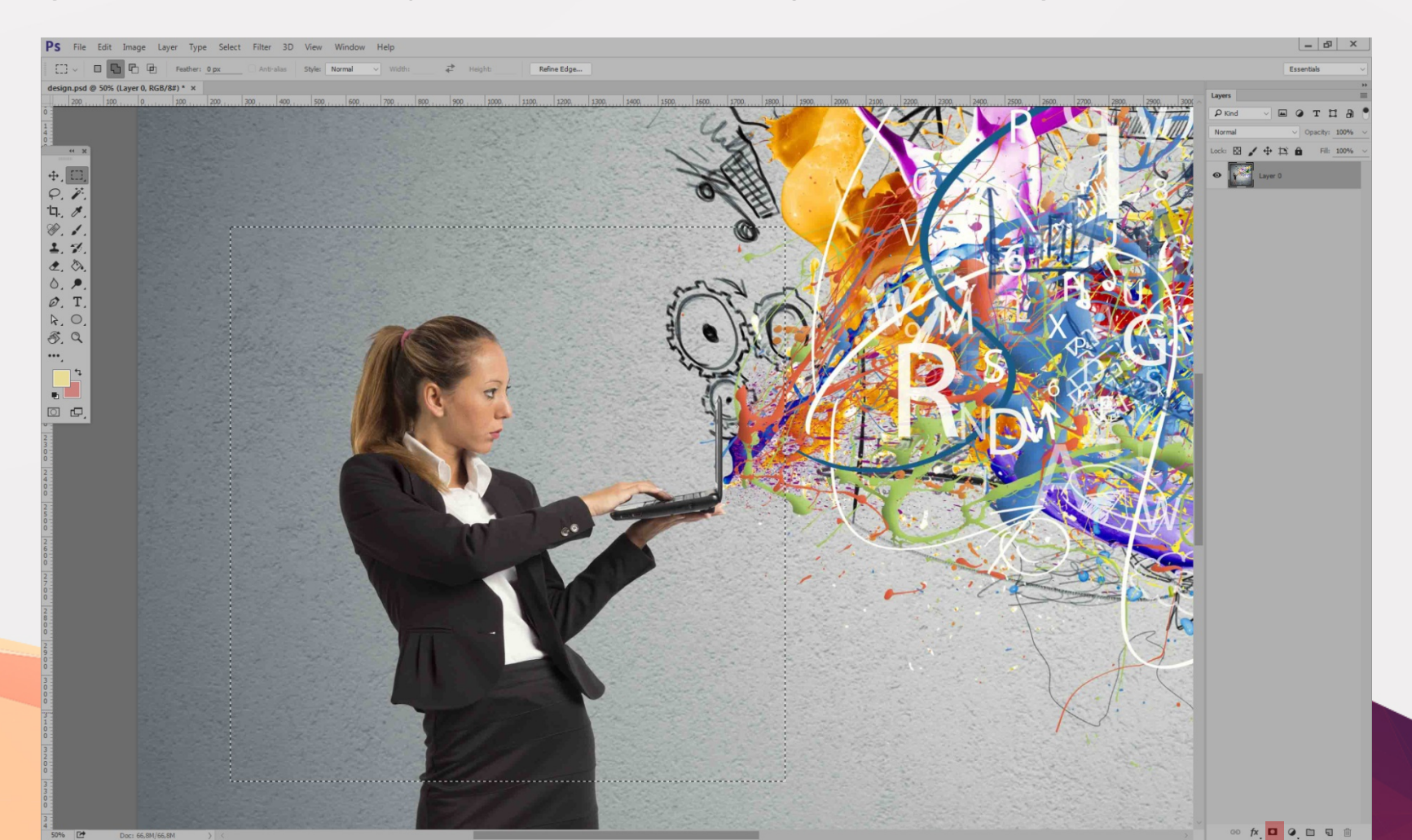

#### Adjustment Layer Mask (Коригираща маска)

PS File Edit Image Layer Type Select Filter 3D View Window Help

Feather: 0 px Anti-alias Style: Normal

7 Heighti

#### \_ & × Essentials

design.psd @ 50% (Vibrance 1, Layer Mask/8) \* × Untitled-1 @ 66,7% (Layer 1, RGB/8) \* ×

0 0 哈西

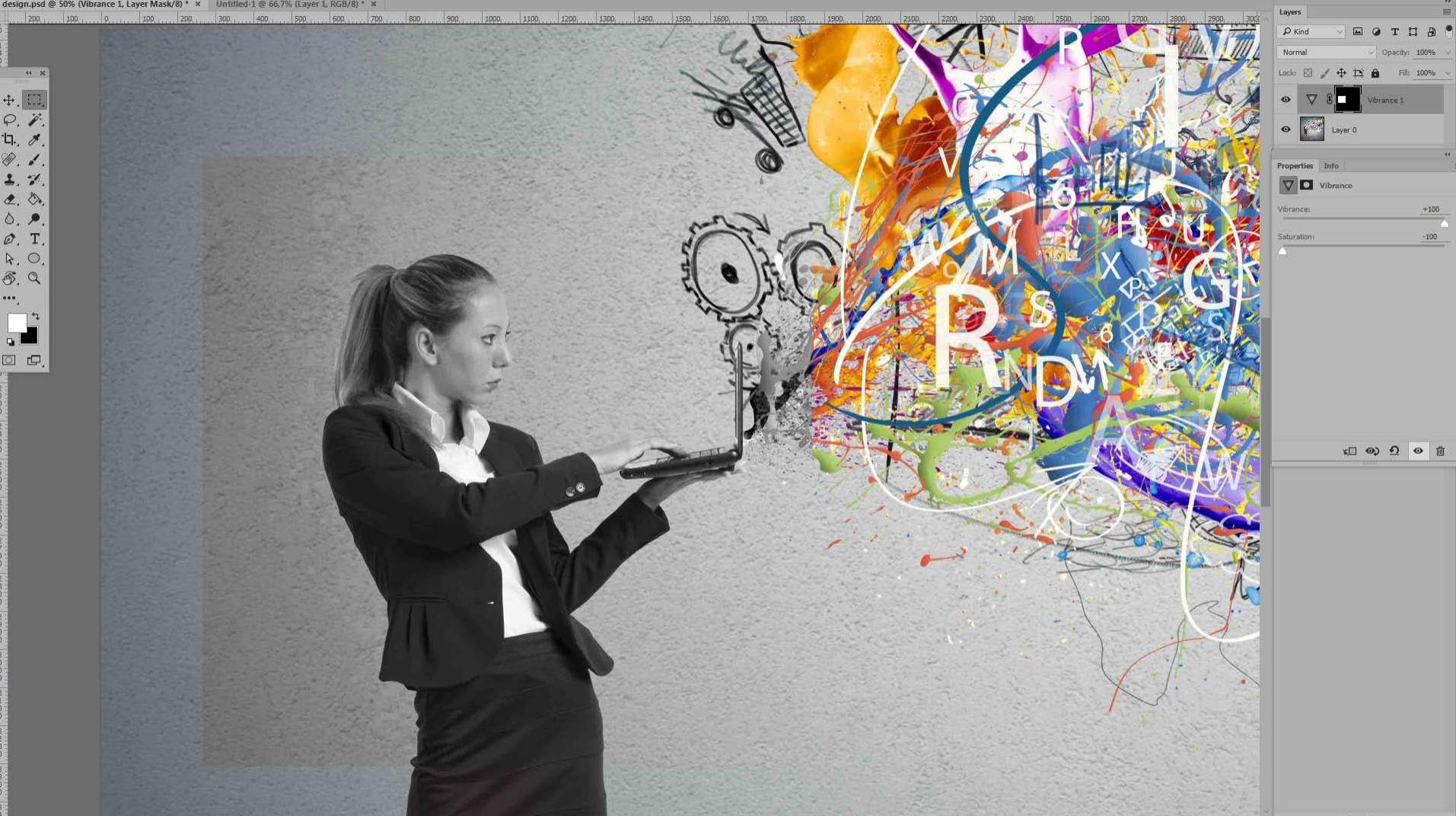

Всяка маска, създадена в Adobe Photoshop маска може да служи като изрязваща маска. Технологията позволява Layer маска или векторна такава, да бъде приложена не само към основния слой, върху която е зададена, но и за всеки друг, който е част от изображението. За да определите една маска като клипинг, трябва да задържите "Alt" (или Ctrl+Alt+G) клавиша (за Windows) или "Option" (за Mac), и да кликнете върху разделителната линия между основния слой и този, за който ще приложите маската (в панела Layers).

С други думи клипинг маската може да се разгледа като слой или група от слоеве, към които е приложена някаква маска.

Най-долният слой, или основният слой, определя видимите граници на цялата група. Например, да предположим, че имате елиптична векторна форма в основния слой, една снимка в слоя над него, и текст в най-горния слой. Ако снимката и текста се появяват само през очертанията на формата в основния слой, те също вземат непрозрачността на основния слой.

Можете да групирате само последователни слоеве. Името на основния слой в групата е подчертан, а останалите се предхождат от малка иконка, показваща начупена стрелка (това е иконата на клипинг маската).

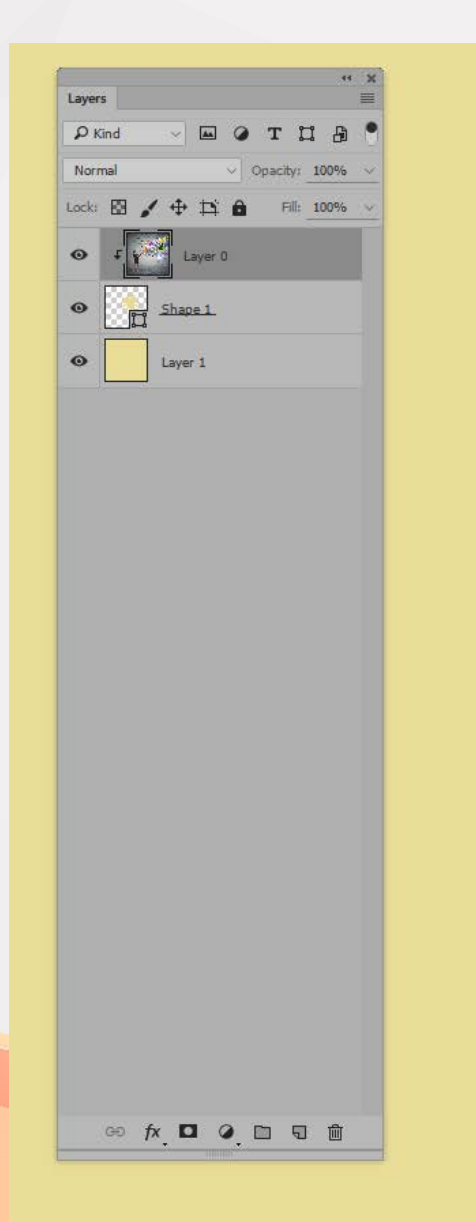

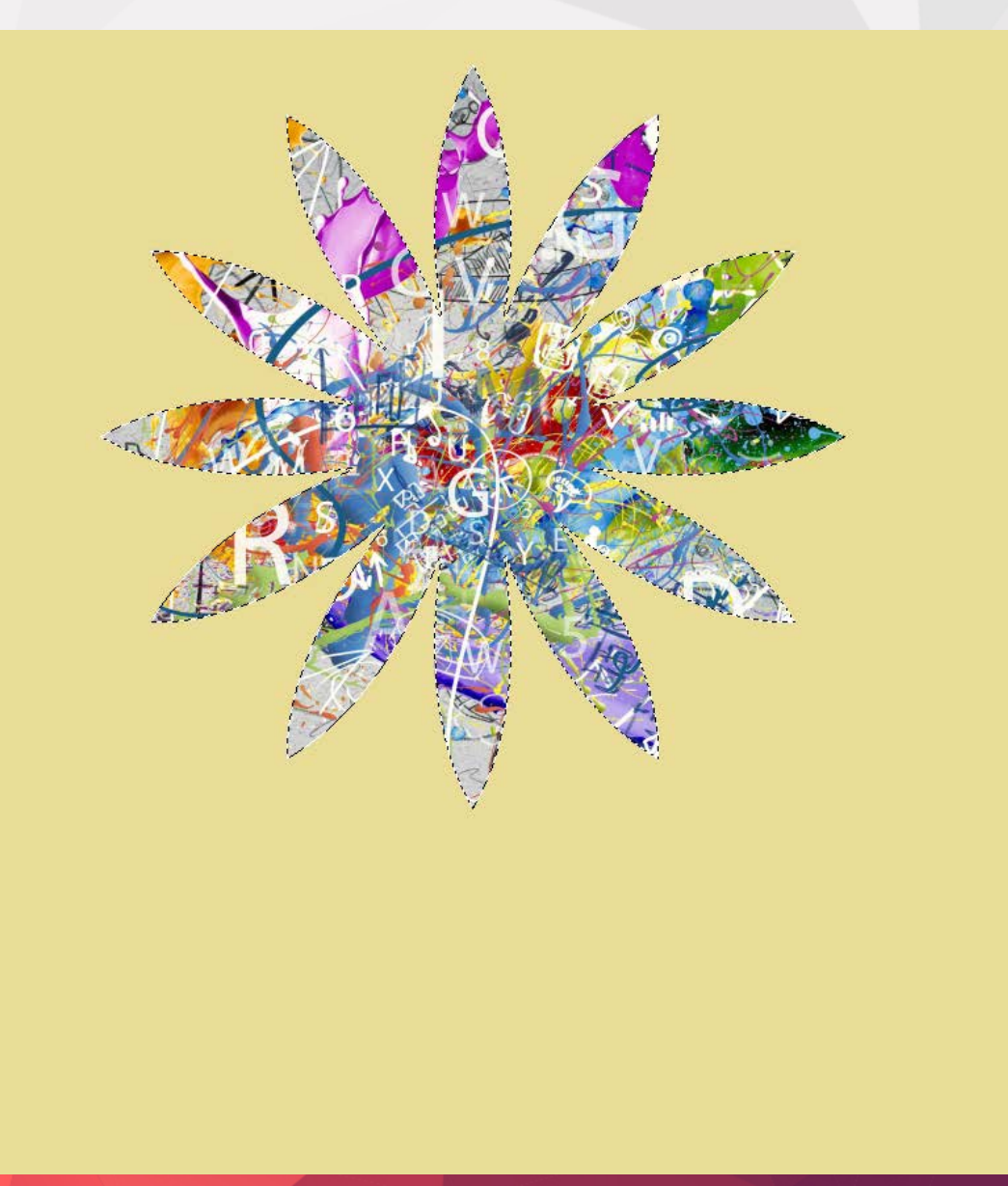

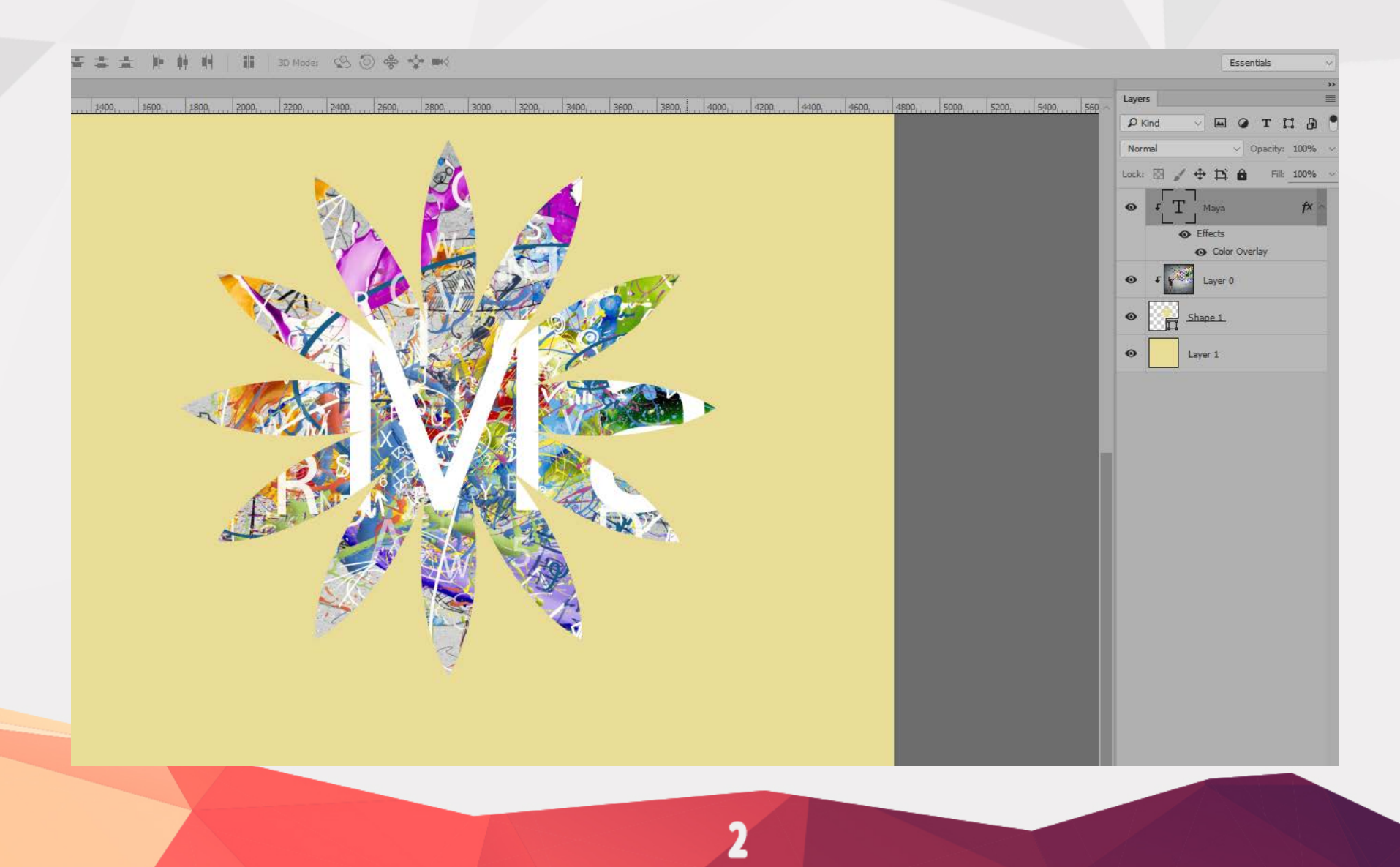

В панела Layers изберете маскирания слой с clipping mask и отменюто натиснете Layer > Release Clipping Mask (или отново натиснете Ctrl+Alt+G). Тази команда премахва приложената клипинг маска.

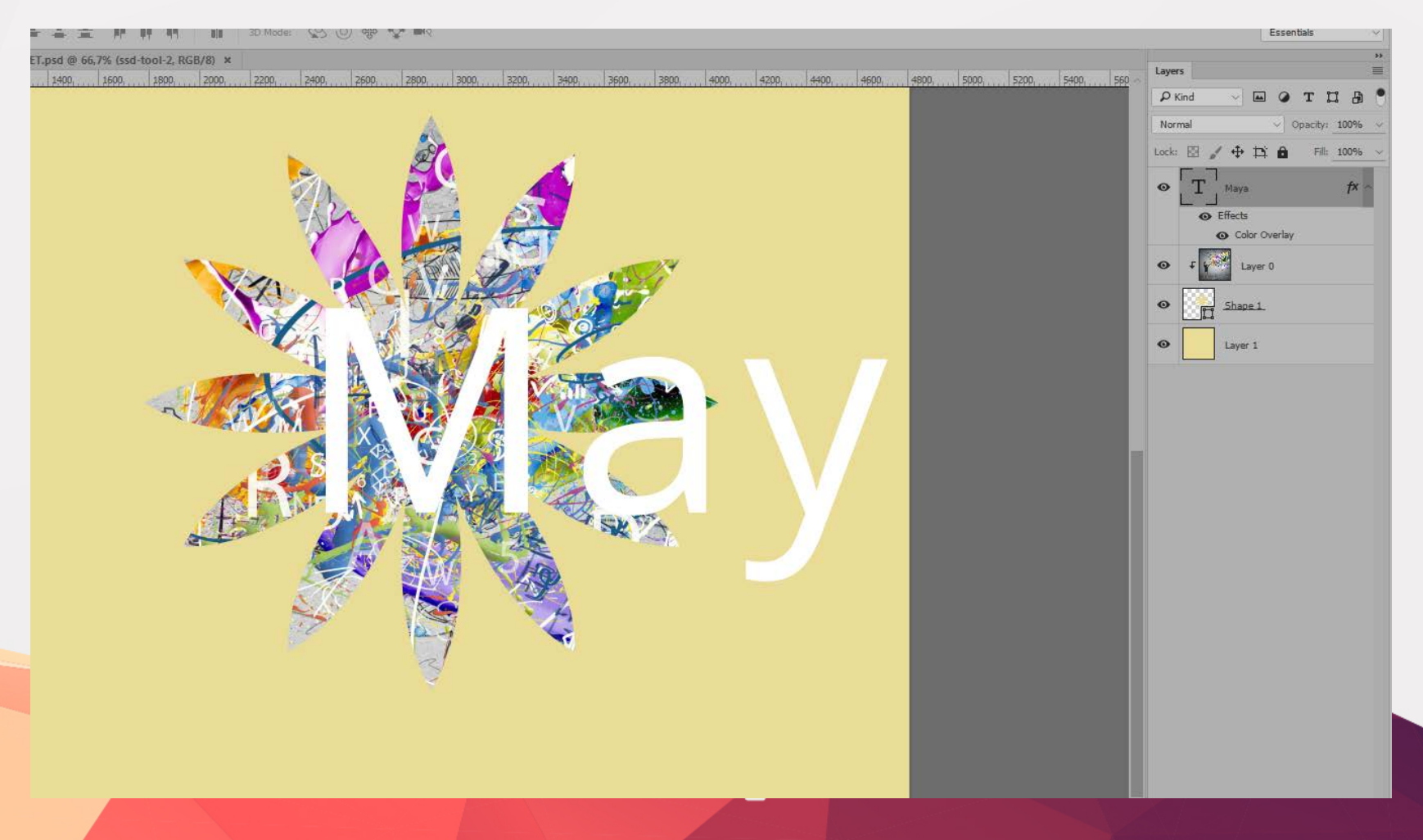

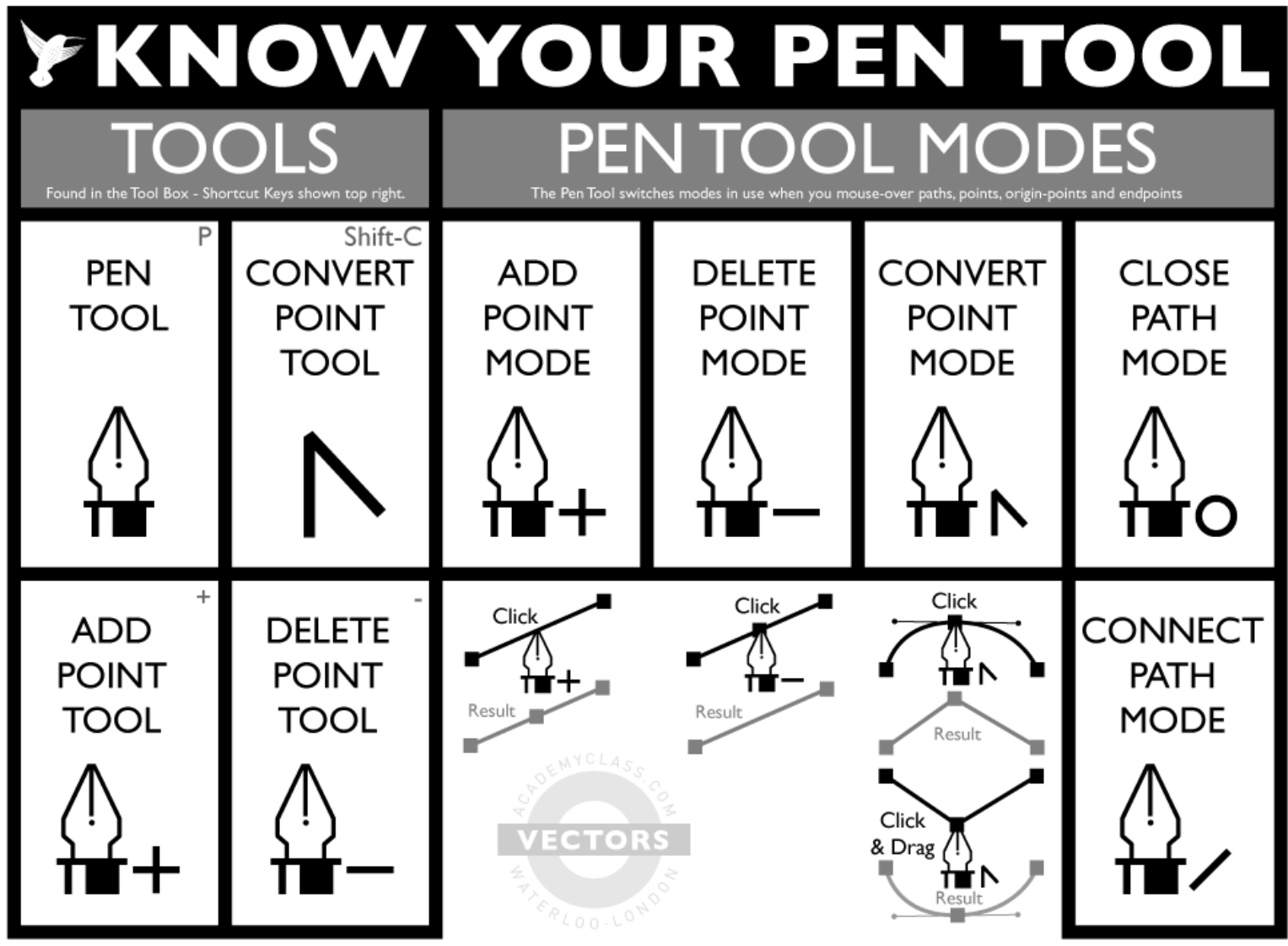

Issued by the Department of Vector Drawing, Academy Class, London

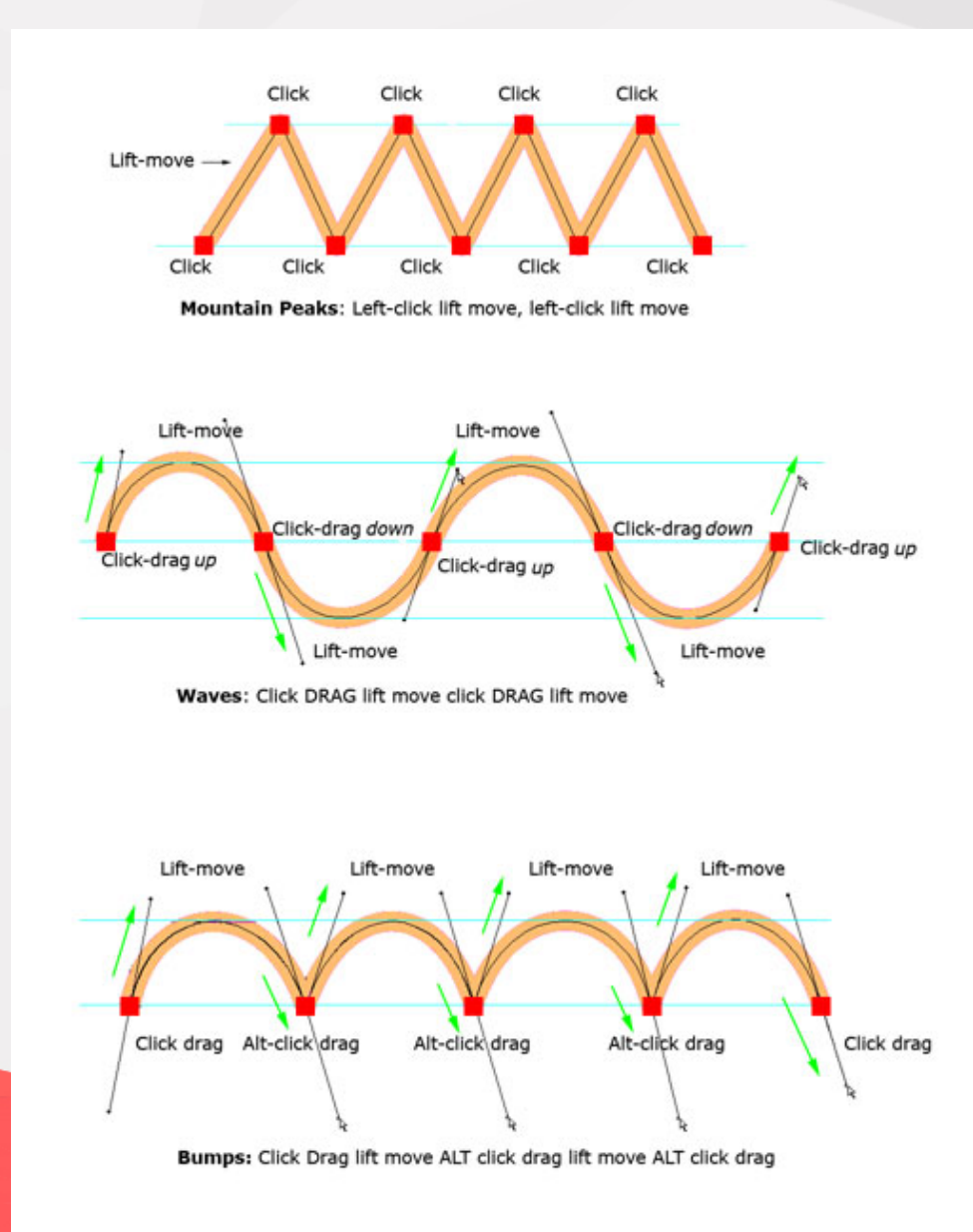

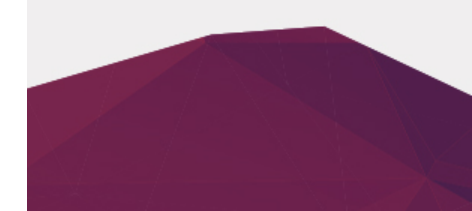

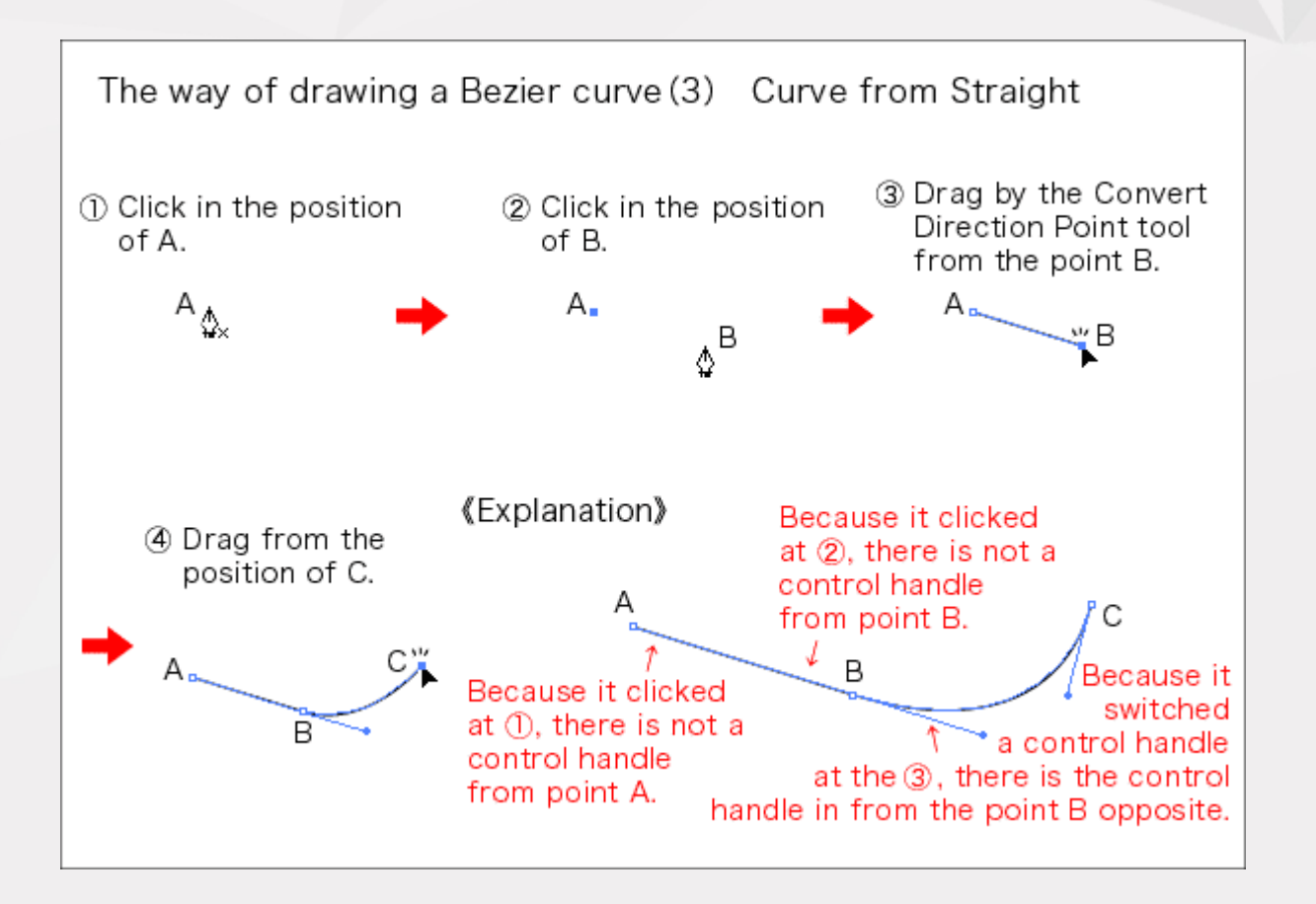

2

#### Ai Id Ps Pen Tool Technique for Illustrator, InDesign, and Photoshop

This is the Pen tool with an x beside it, showing that it is ready to draw. In Illustrator only, you should take care to first click on the Direct Selection tool and then click the Pen tool.

Click to create anchor points. Each next click creates a straight line segment or sub-path. While drawing, the pen shows a *delta shape*.

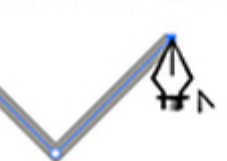

40

Hover the Pen tool over the first anchor point and it shows the *close path* symbol. Click or drag to close. A closed path is a rectangle, ellipse, polygon, or other shape.

Hover the Pen tool over an existing sub-path or line segment, and the Pen tool will change to the *Add Anchor Point* tool. See the plus + sign. Click to add a new anchor point.

Hover the Pen tool over an existing anchor point and it will change to the *Delete Anchor Point* tool. See the minus sign. Click to delete an anchor from a open or closed path.

To move an anchor point, press the Cmd/Ctrl key, and the Pen changes to the white *Direct Selection* tool. In Illustrator, click the Direct Selection tool before using the Pen tool.

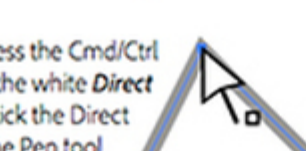

Drag to create anchor points with Bézier direction points that control curved lines. Dragging the mouse button sets both the anchor and the direction point.

To adjust a direction point, press the Cmd/ Ctrl key and the Pen tool changes to the *Direct Selection* tool. Drag the handle to adjust the symmetrical curve. Notice the *arrowhead icon* as you drag.

To convert a sharp corner to a curve, hold the Opt/Alt key to get the *Convert Anchor Point* tool; then drag, pulling direction points out of the anchor.

To convert a curve to a sharp corner, hold down the Opt/Alt key and click the curve anchor point. The direction points retract; and it becomes a sharp corner.

To join onto an open path, hover the Pen tool over an end anchor point. The tool shows a *forward slash*. Click or drag to continue the pen drawing.

To join two separate open paths, hover over the end anchor point of the first path and click; then click the other path's end anchor point.

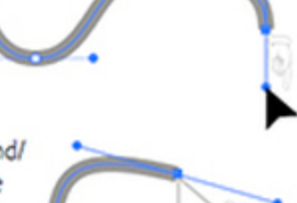

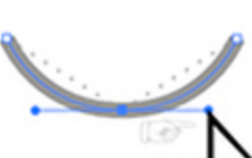

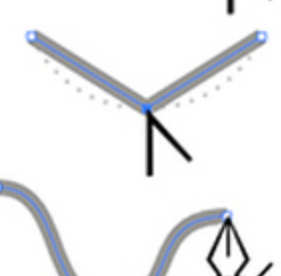

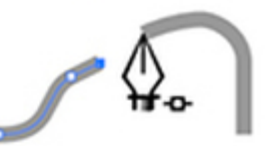

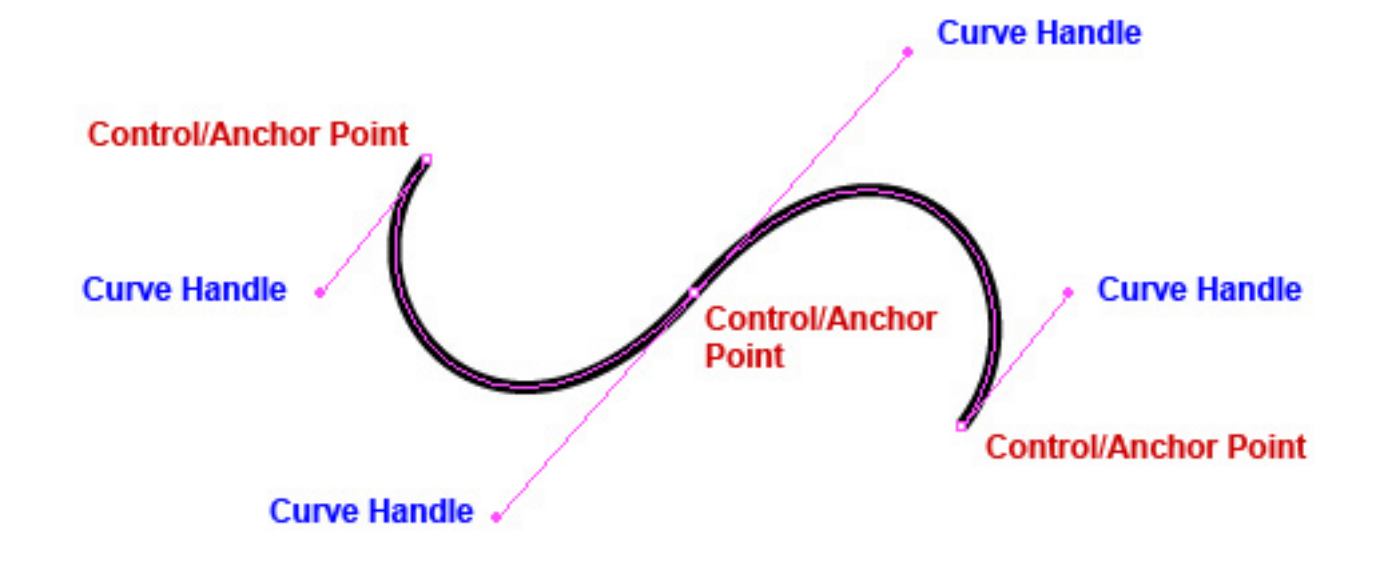

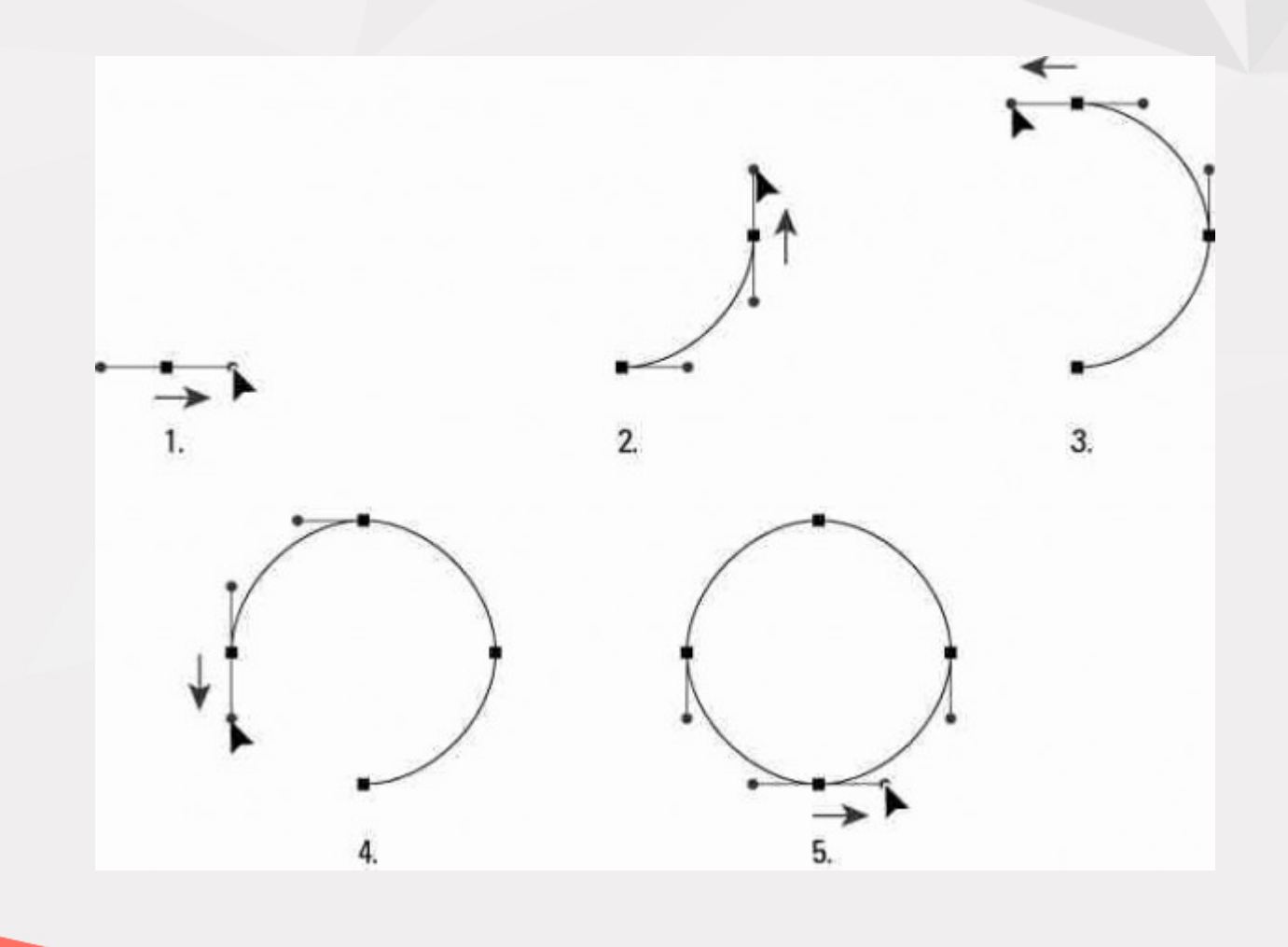

2

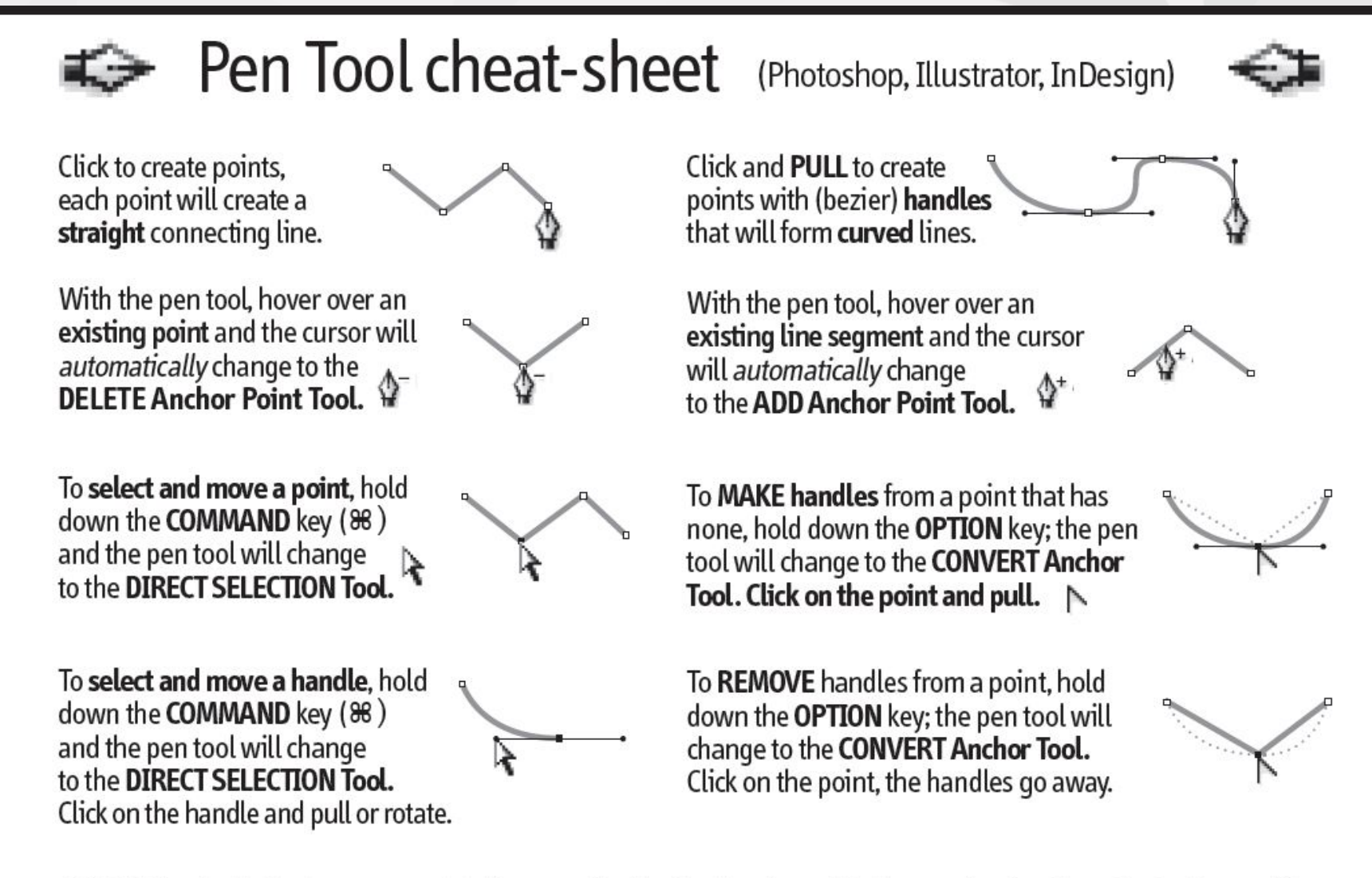

© 2007 CreativeTechs, Inc

For free weekly tips for Mac-based designers, check out creativetechs.com/tips

## **PHOTOSHOP CHEAT SHEET** | Get the shape you want

How to draw everything from straight lines to complex curved shapes with the Pen tool

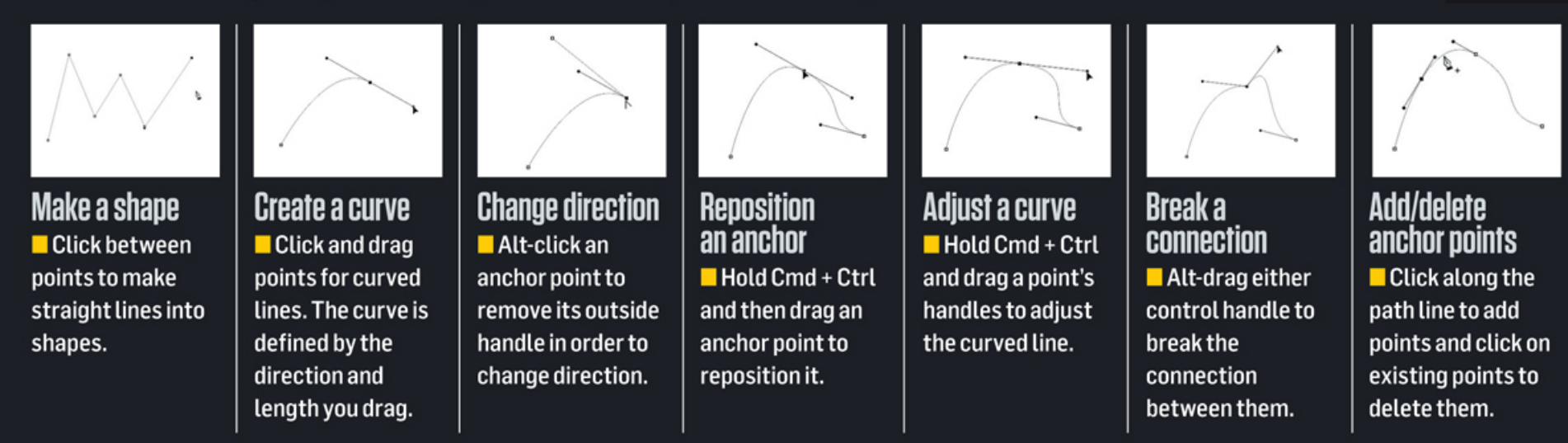

#### Маските в практиката

Clipping mask: 1 пътека (1 path)

# Standart Masking / Colour Correction mask: изчертават се всички основни елементи

Premium Mask: създават се пътища за повечето, ако не всички детайли

## Домашна работа 01

- Да се векторен път за снимка с даден продукт (обувка, чанта, друго) и след това да се направи векторна маска.
- 2) Да се направи Quick Mask на луна от дадена снимка и да се конвертира в Alpha канал.
- 3) Да се създаде Layer mask на човек с коса от произволна картинка.
- 4) За упражнение да се изпълни примера от файл: Pen\_Tool\_The\_Exercise.psd

# Литература

- I. http://www.ehow.com
- II. https://helpx.adobe.com/photoshopelements/using/clipping-masks.html
- III. http://design.tutsplus.com/tutorials/photoshops-pen-toolthe-comprehensive-guide--psd-718
- IV. https://vimeo.com/106757336